# Manual rápido

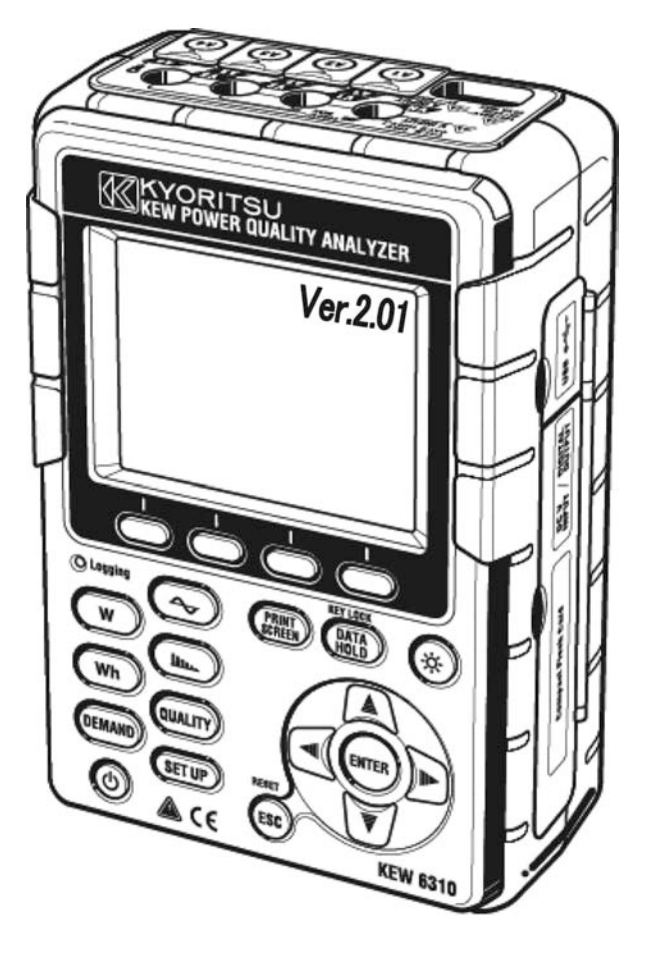

# ANALIZADOR DE CALIDAD DEL SUMINISTRO

# KEW 6310

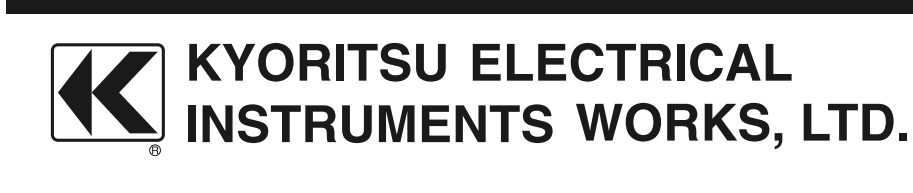

#### Consideraciones previas

Este manual rápido es una versión simplificada del manual completo de instrucciones que puede encontrarse en el CD-ROM adjunto. Este manual debe ser sólo considerado como una guía de referencia para tener a mano, y sólo debería ser utilizado tras leer el manual completo, que contiene información detallada sobre todas las funciones del instrumento y los elementos que componen el producto.

#### Instrucciones de seguridad

El manual de instrucciones contiene avisos y procedimientos de seguridad que deben ser respetados para garantizar un uso correcto del instrumento y su mantenimiento en óptimas condiciones. Por consiguiente, estas instrucciones de uso deben ser leídas antes de utilizar el instrumento.

#### Contenidos

| 1.  | Consideraciones generales 2                     |
|-----|-------------------------------------------------|
| 2.  | Descripción del instrumento 5                   |
| 3.  | Empezando 7                                     |
| 4.  | Configuración (SET UP)                          |
| 5.  | Medición del valor instantáneo (Inst) W 15      |
| 6.  | Medición del valor de Integración Wh 17         |
| 7.  | Medición de Demanda (DEMAND)                    |
| 8.  | Función Onda 🗢                                  |
| 9.  | Análisis de Armónicos 111. 25                   |
| 10. | Calidad del Suministro QUALTY                   |
|     | Medición de Swell / Dip / Interrupciones cortas |
|     | Medición del Transitorio 29                     |
|     | Medición de Corriente de Irrupción 31           |
|     | Relación de Desequilibrio 33                    |
|     | Flicker                                         |
|     | Cálculo de Capacidad                            |
| 11. | Tarjeta CF / Datos guardados                    |
| 12. | Comprobación del conexionado 42                 |

Puede descargar la última versión del software desde nuestra página web. www.kew-ltd.co.jp

-1-

## 1. Consideraciones generales

#### Características

Este instrumento es un Analizador de Calidad del Suministro de tipo mordaza, que puede ser utilizado con varios sistemas de conexionado. Puede utilizarse para realizar mediciones tradicionales de valores instantáneos, de integración o demanda, y también para monitorizar ondas y vectores, analizar armónicos, medir fluctuaciones en las tensiones de suministro y para el cálculo de capacidades. Los datos pueden ser guardados en la memoria interna, una tarjeta CF o pueden transferirse a un PC a través de un cable USB o de un lector de tarjetas CF.

#### Diseño seguro

Diseñado respetando los estándares internacionales de seguridad IEC 61010-1 CAT.III 600V

#### Configuración de conexión

KEW6310 acepta : Una fase 2 cables, Una fase 3 cables, Tres fases 3 cables, Tres fases 4 cables.

#### Mediciones y cálculos

KEW6310 mide y calcula Tensión (RMS), Intensidad (RMS), Potencia activa, reactiva y aparente, Factores de Potencia, Ángulos de Fase, Frecuencia, Corriente de neutro y Energía Eléctrica activa, reactiva y aparente (RMS)

#### Medición de demanda

El consumo eléctrico puede monitorizarse fácilmente para poder controlar que no se excedan unos valores máximos de demanda establecidos previamente.

#### Visor de ondas/vectores

Tensiones e Intensidades pueden mostrarse representados como ondas o vectores.

#### Análisis de armónicos

Los componentes armónicos de tensión e intesidad pueden ser medidos y analizados.

#### Análisis de calidad del suministro

Permite mediciones de Swell, Dip, Int, Transitorios, Corriente de Irrupción, Relación de Desequilibrio y Flicker, e incluso simulaciones de correción de factores de potencia con bancos de condensadores.

\* La función de medición de Flicker sólo está disponible en las versiones 2.00 o posteriores.

#### Registro de datos

El KEW6310 está dotado con una función de registro automático de datos, con un intervalo de guardado predefinido. Los datos pueden además ser guardados manualmente o a una hora y fecha predefinidos. Los datos de pantalla pueden guardarse usando la función de Imprimir Pantalla.

#### Sistema dual de alimentación

El KEW6310 funciona tanto con alimentación CA como con baterías. Pueden utilizarse baterías secas (alcalinas) o baterías recargables (Ni-MH). Si se produce una interrupción del suministro mientras el instrumento está conectado a una alimentación CA, se utilizarán las baterías instaladas automáticamente.

#### Pantalla amplia

Pantalla a color de gran tamaño

#### Diseño ligero y compacto

Sensor de tipo mordaza, con un diseño compacto y ligero

#### Aplicación

Los datos de la memoria interna o la tarjeta CF pueden transferirse a un PC utilizando un cable USB o un lector de tarjetas CF. El software suministrado permite configurar el instrumento, y ofrece herramientas para el análisis de los datos obtenidos.

#### Funciones de Entrada/Salida

Las señales analógicas de termómetros o sensores de luz pueden medirse como las señales eléctricas, a través de 2 entradas analógicas (tensión CC) al mismo tiempo; las señales que excedan unos valores umbral determinados para cada margen de medida, pueden transmitirse a dispositivos de alarma por una salida digital.

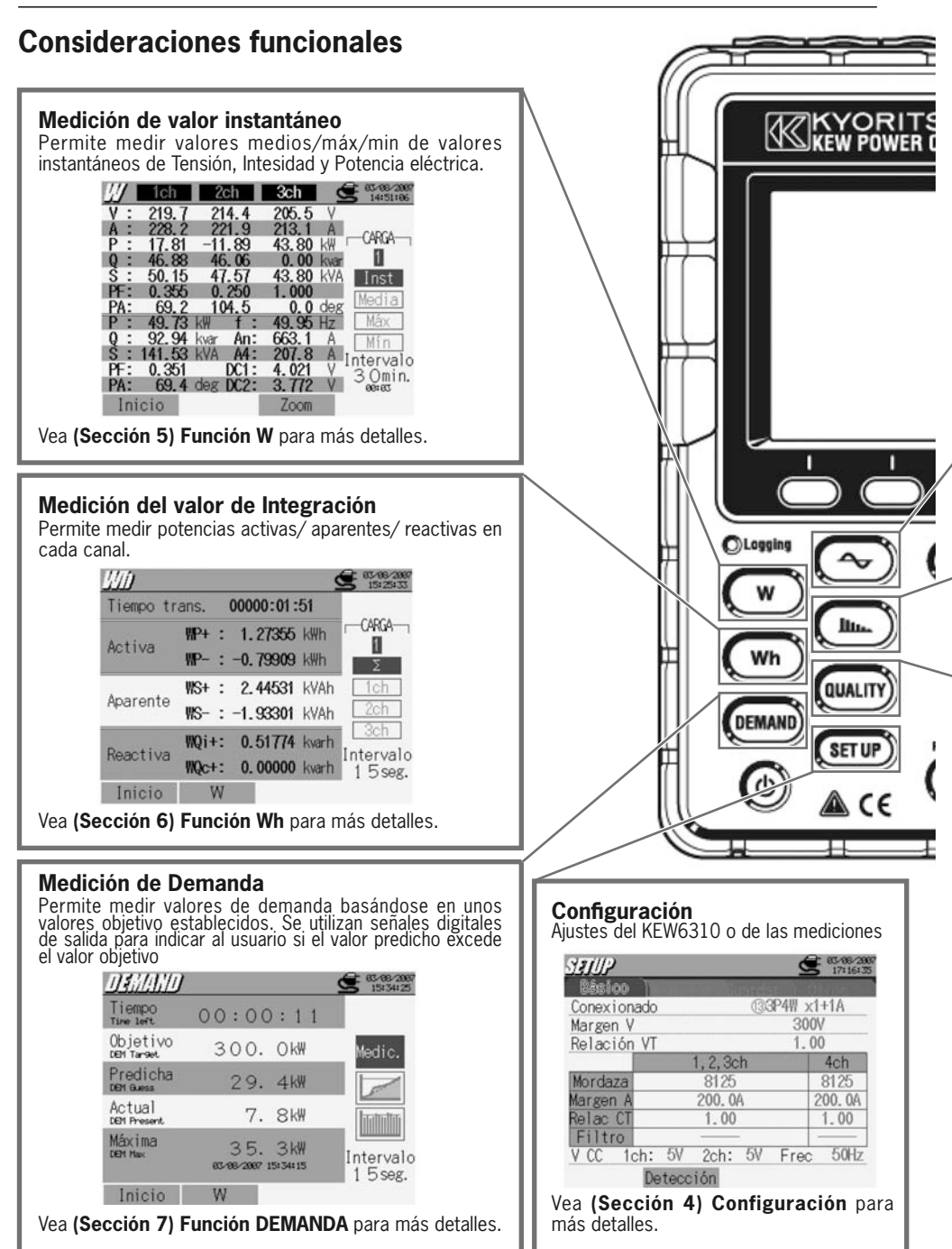

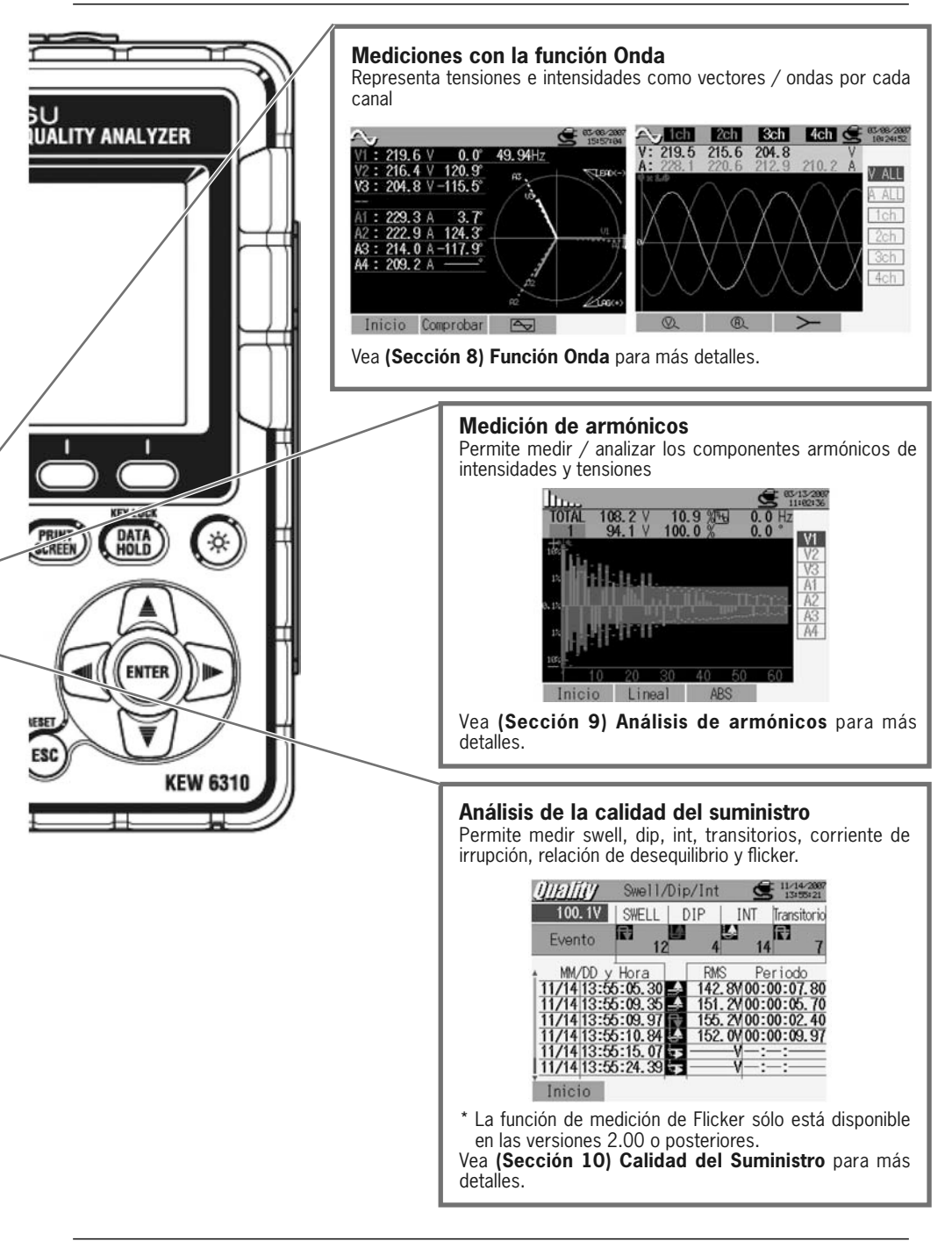

#### 2. Descripción del instrumento Vista frontal

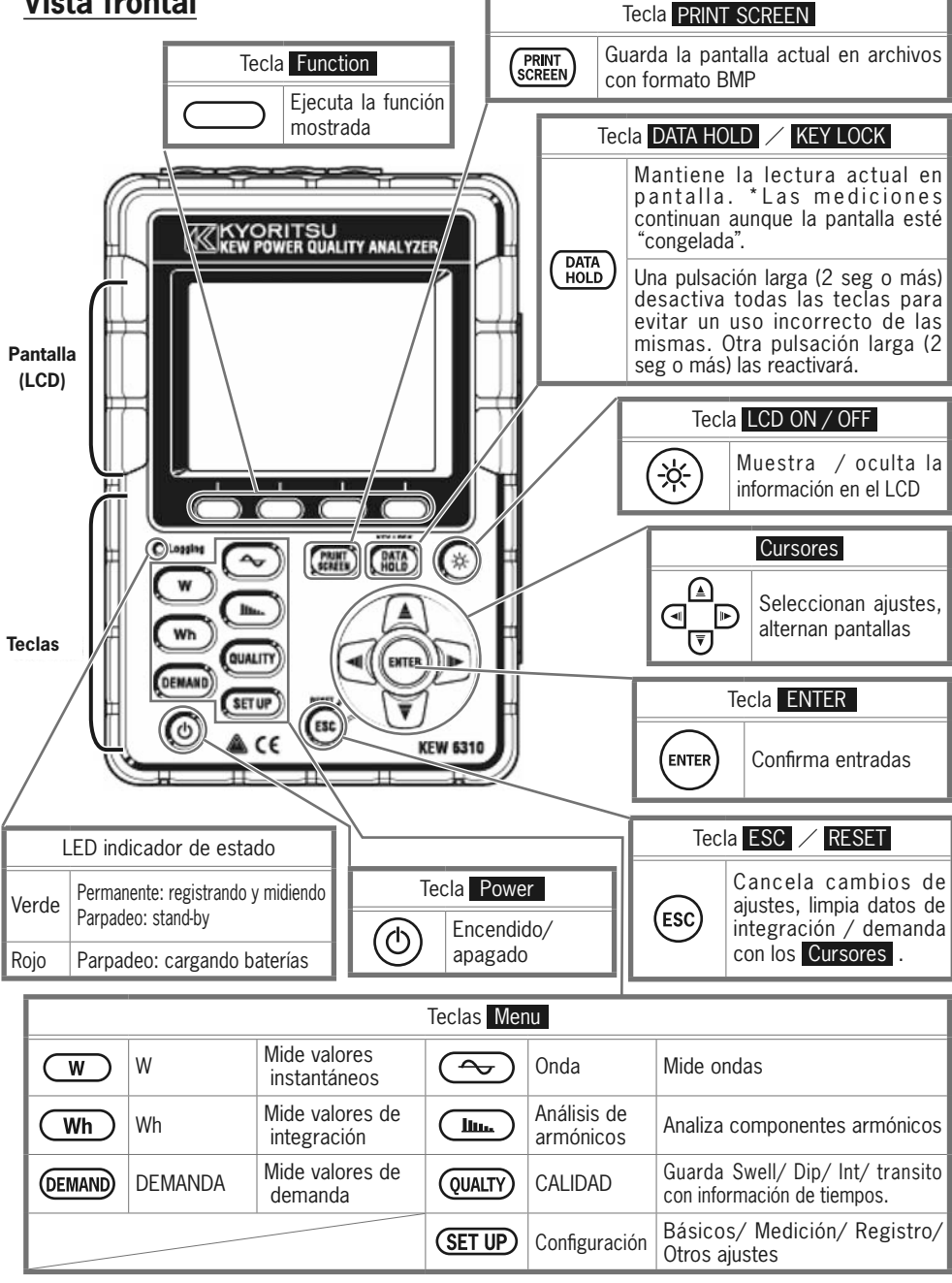

#### Conectores

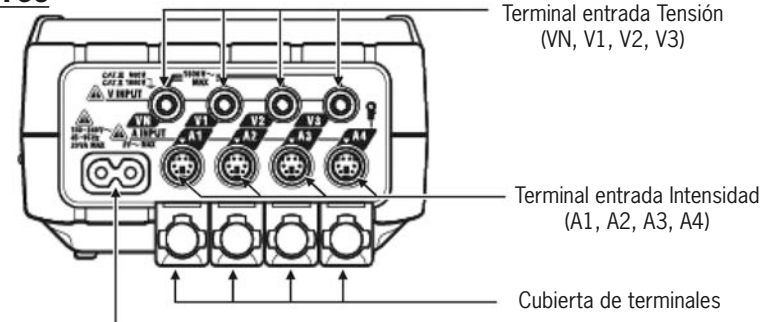

Conector de alimentación

## **Cara lateral**

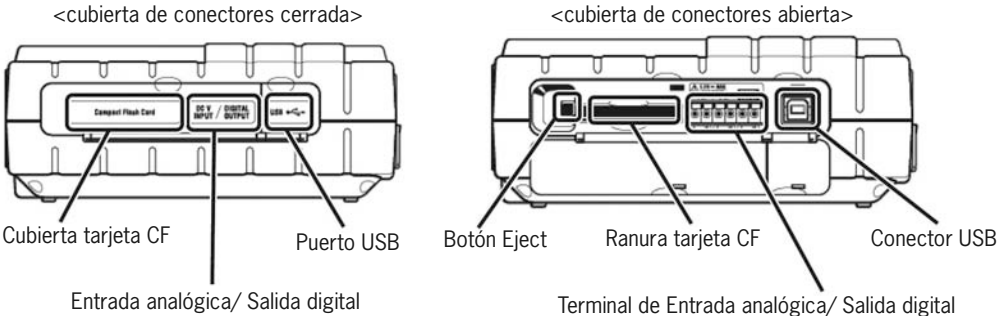

Entrada analógica/ Salida digital

## Compartimento de baterías

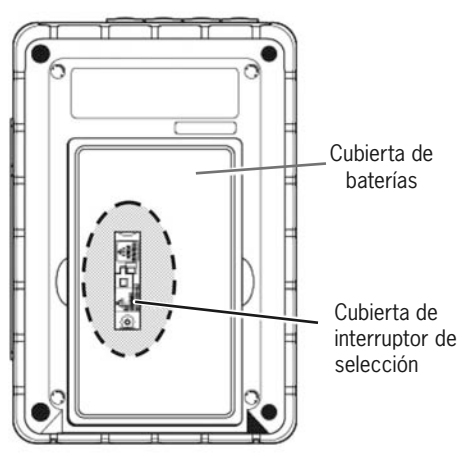

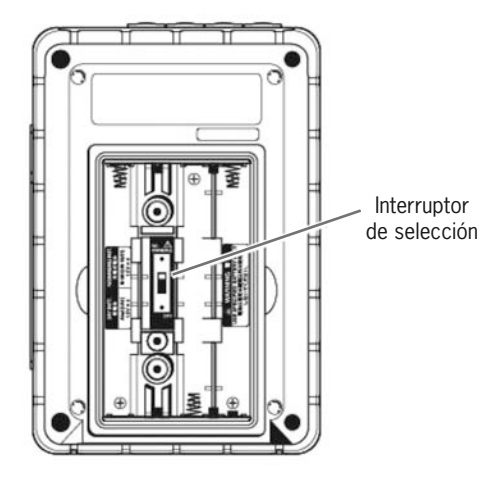

\* El interruptor de selección está bajo su cubierta.

6 -\_

## 3. Empezando

El KEW6310 funciona tanto con alimentación de corriente CA como con baterías. En el caso de que la alimentación CA se vea interrumpida, el instrumento pasará a ser alimentado automáticamente por las baterías del instrumento. Pueden utilizarse baterías secas (alcalinas) o recargables (Ni-MH). Es posible también cargar éstas últimas en el instrumento.

Retire la cubierta de la palanca de selección, y desplace el interruptor de selección a izquierda o derecha, dependiendo de las baterías a usar.

|                                             | BATERÍAS SECAS                                  | BATERÍAS RECARGABLES                                       |
|---------------------------------------------|-------------------------------------------------|------------------------------------------------------------|
| Baterías<br>válidas                         | Baterías secas (LR6)                            | Baterías recargables Ni-MH<br>(HR-15/51)                   |
| Posición del<br>interruptor de<br>selección | Desplace el interruptor a la<br>izquierda (DRY) | Desplace el interruptor a la<br>derecha (RE-CHARGEABLE)    |
| Cubierta de<br>la palanca de<br>selección   | 〇<br>使意法<br>使用<br>USE ONLY                      | PRE-<br>CHARGEARLE<br>BATTERY USE GALY<br>EATTERY USE GALY |

Si se interrumpe la alimentación CA y no se han instalado baterías, el instrumento se apagará y podrían perderse los datos medidos.

## Indicador de batería en el LCD / Nivel de batería

|         | Alimentación CA                                  |               | 0 ~ 1                                                                | 00% (definición del 20%)                                                                                                    |    |                     |
|---------|--------------------------------------------------|---------------|----------------------------------------------------------------------|----------------------------------------------------------------------------------------------------|----|---------------------|
| Indicad | ch ⊆ <sup>83-88-2987</sup><br>17≈85≈41<br>03.6 V |               | 100%                                                                 | Medición continua máxima posible:<br>- aprox 2 horas* : con baterías alcalinas<br>- aprox 5 horas* : con baterías recargables Ni-MH |    |                     |
| or de l | 14.5 A<br>9.08 kW CARGA<br>2.73 kvar             | Nivel de bate |                                                                      | Batería agotada. (precisión no garantizada) El instrumento se comportará como sigue automáticamente.                                |    |                     |
| batería | Baterías*                                        |               | La medición continúa, se detiene<br>el registro de datos. (Los datos |                                                                                                    |    |                     |
| a en    | ch 987, 63/36/299,<br>17:65:41                   | ría           | 0%                                                                   | 0%                                                                                                    | 0% | medidos se guardan) |
| 1 LCD   | 03.6 V<br>14.5 A<br>9.08 kW<br>2.73 kvar         |               |                                                                      | WhEl registro de datos y la mediciónDEMANDse detienen. (Los datos medidosQUALTYse guardan)                                          |    |                     |
| •       | parpadea mientras se                             |               | * ti                                                                 | iempo de referencia cuando se ocultan los datos del LCD.                                                                            |    |                     |

cargan las baterías.

#### Cargando las baterías recargables Ni-MH

Al iniciar el instrumento, si el nivel de las baterías es del 40% o inferior aparecerá el siguiente mensaje por pantalla. Utilice los al III Cursores y la tecla ENTER para seleccionar las respuestas adecuadas. - Instale baterías recargables (Ni-MH)

- Desplace el interruptor de selección a la derecha (posición "RE-CHARGEABLE")
- Conecte el cable de alimentación CA al instrumento y enciéndalo.
- \* Diríjase a "(4.2.4.) Otros Ajustes" para iniciar la recarga de las baterías en cualquier momento que considere oportuno.

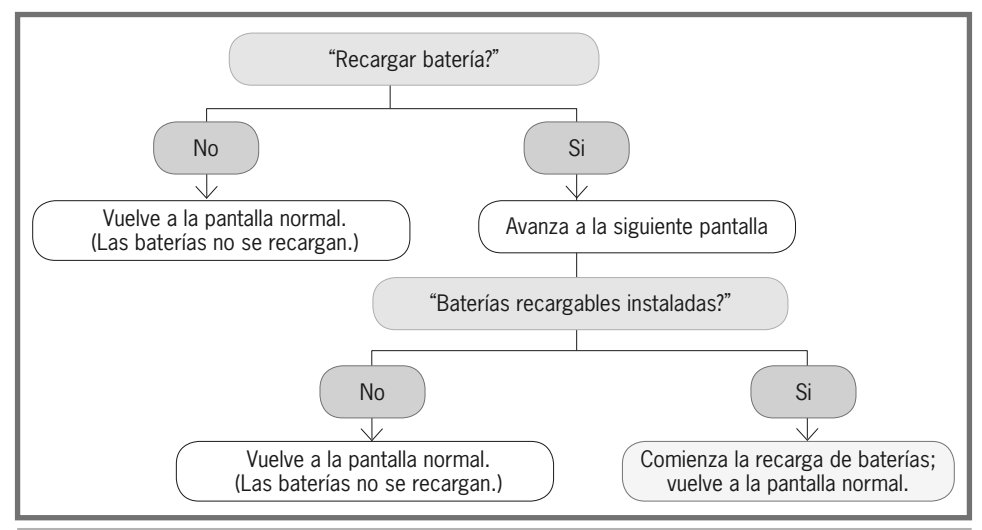

La recarga de las baterías no se inica simplemente instalando baterías recargables y conectando un cable de alimentación CA. Es necesario seguir los pasos anteriores para iniciar una recarga de baterías.

#### Cómo instalar baterías:

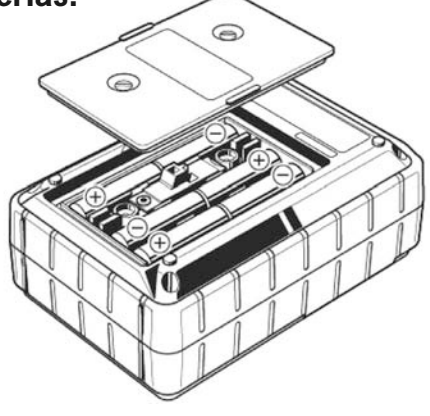

Instalar las baterías respetando la polaridad mostrada en el interior.

El instrumento consume baterías incluso estando apagado. Retire todas las baterías si el instrumento va a almacenarse o a no ser usado durante un periodo largo de tiempo.

8

#### Conexionado

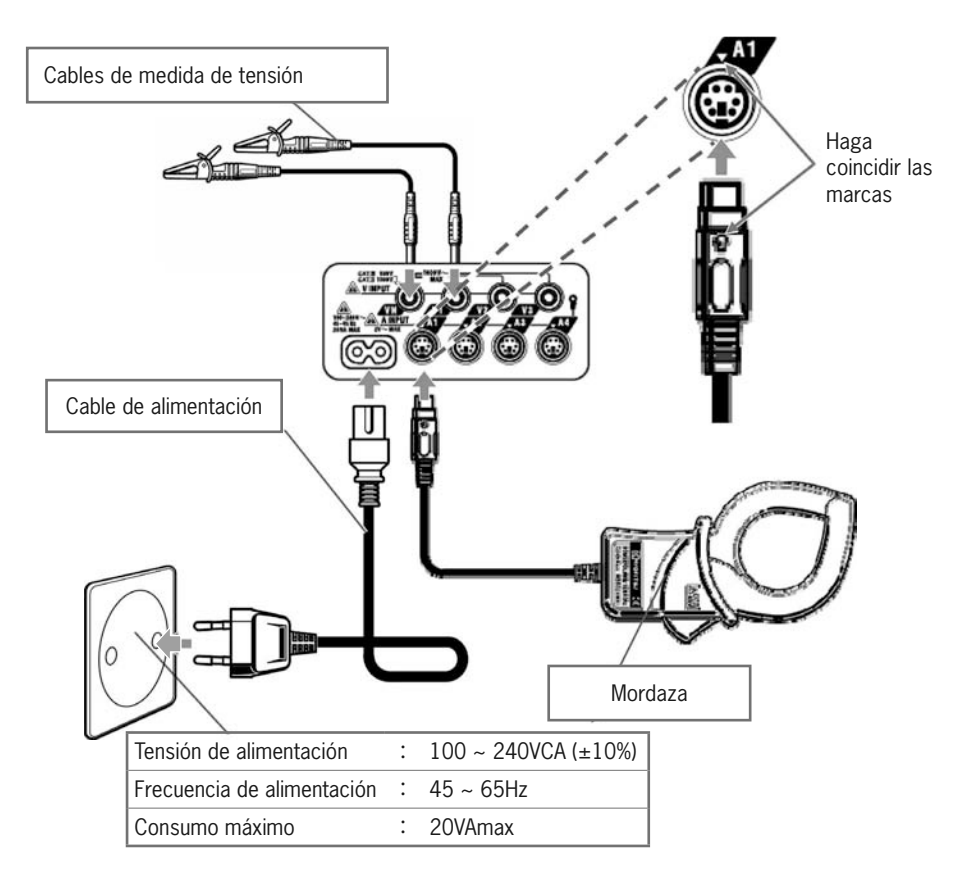

#### Pantalla inicial

Al encender el instrumento, se mostrará el nombre del modelo y la versión del software instalado, y se iniciará automáticamente la rutina de autodiagnóstico. Aparecerá el logo de KEW. Si apareciesen mensajes de error tras el autodiagnóstico, deje de usar el instrumento y diríjase a la **(Sección 15) Resolución de problemas**.

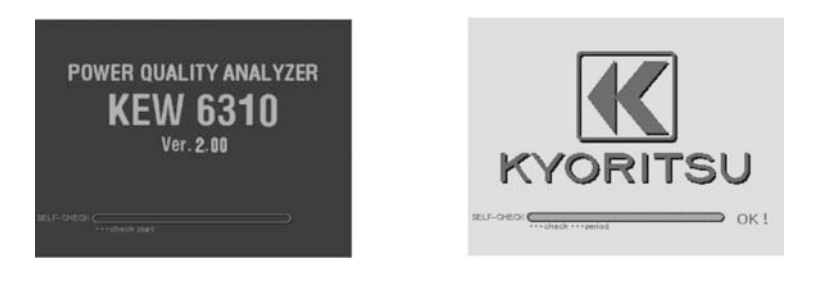

-9-

#### 4. Configuración (SET UP)

La configuración se divide en las siguientes categorías:

Ajustes Básicos : Ajustes comunes a todas las mediciones

Ajustes de Medición : Ajustes propios de cada medición

Ajustes de Registro : Ajuste de los métodos de registro

Otros ajustes : Ajustes del entorno

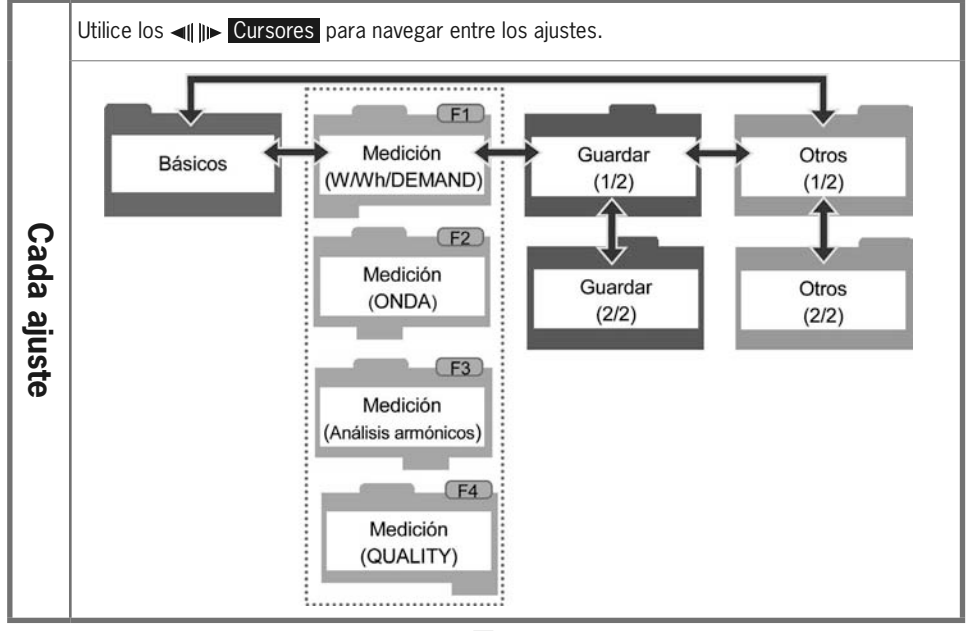

Escoja el ajuste deseado con los **Cursores ▲ ▼** ◄ **|| ||**► y confírmelo con la tecla **ENTER**. Usando la tecla **ESC** Puede deshacer los cambios. A continuación tiene un ejemplo de cómo seleccionar el conexionado a comprobar desde Ajustes Básicos.

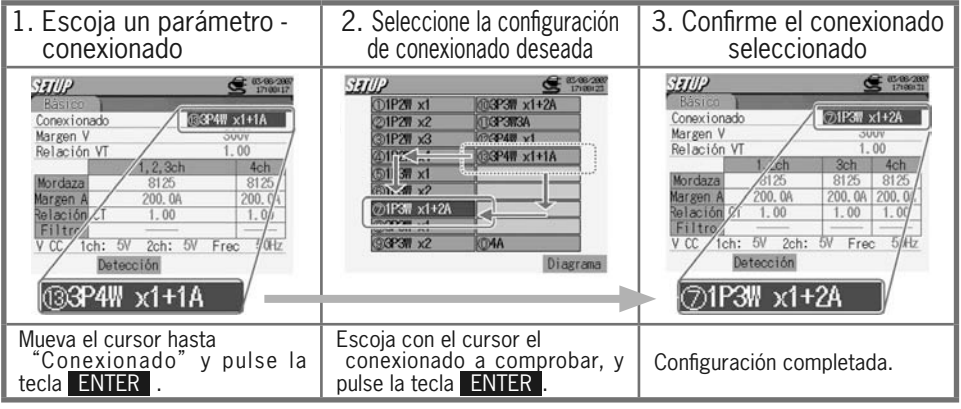

\* El cursor puede moverse sobre cualquiera de los parámetros en rojo.

| Ajustes<br>básicosParámetro | Detalles de configuración                                                                                                    |  |  |  |  |  |
|-----------------------------|----------------------------------------------------------------------------------------------------|--|--|--|--|--|
| Conexionado                 | ①1P2W×1       ②1P2W×2       ③1P2W×3         ④1P2W×4       ⑤1P3W×1       ⑥1P3W×2         ⑦1P3W×1+2A       ⑧3P3W×1       ⑨3P3W×2         ⑩3P3W×1+2A       ⑪3P3W3A       ⑫3P4W×1 <b>⑬3P4W×1+1A</b> ⑨4A                                                                                                    |  |  |  |  |  |
| Margen V                    | 150V/300V/600V/1000V                                                                                                    |  |  |  |  |  |
| Relación VT                 | 0.01~9999.99 (1.00)                                                                                                    |  |  |  |  |  |
| Mordaza /<br>Margen A       | $ \left. \begin{array}{c} 8128:1/5/10/20/50A/AUTO\\ 8127:10/20/50/100A/AUTO\\ 8126:20/50/100/200A/AUTO\\ 8125:50/100/200/500A/AUTO\\ 8124:100/200/500/1000A/AUTO\\ 8129:300/1000/3000A\\ 8141:\\ 8142:\\ 8142:\\ 8142:\\ 8144:\\ 8144:\\ 8142:\\ 8144:\\ 8144:\\$ |  |  |  |  |  |
| Relac CT                    | 0.01~9999.99 (1.00)                                                                                                    |  |  |  |  |  |
| Filtro                      | 8141/42/43/46/47/48:ON/OFF<br>8128/27/26/ <b>25</b> /24/29:                                                                                                    |  |  |  |  |  |
| V CC                        | 50mV/500mV/ <b>5V</b>                                                                                                    |  |  |  |  |  |
| Frec                        | <b>50Hz</b> /60Hz                                                                                                    |  |  |  |  |  |

\* Los valores por defecto se destacan en gris
 \* Las mordazas sensoras de fugas no pueden usarse para mediciones de potencia, pero pueden usarse con los conexionados: ⑦, ⑩, ⑪ ⑨.

#### Configuración de conexionado

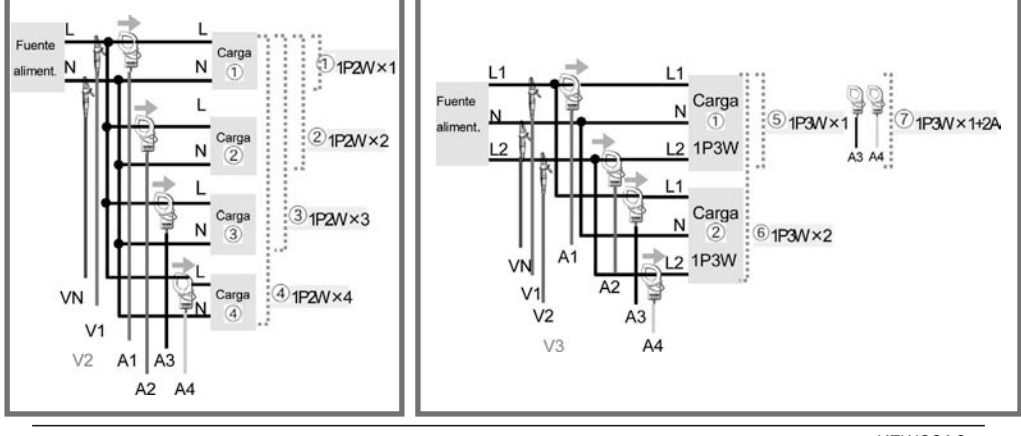

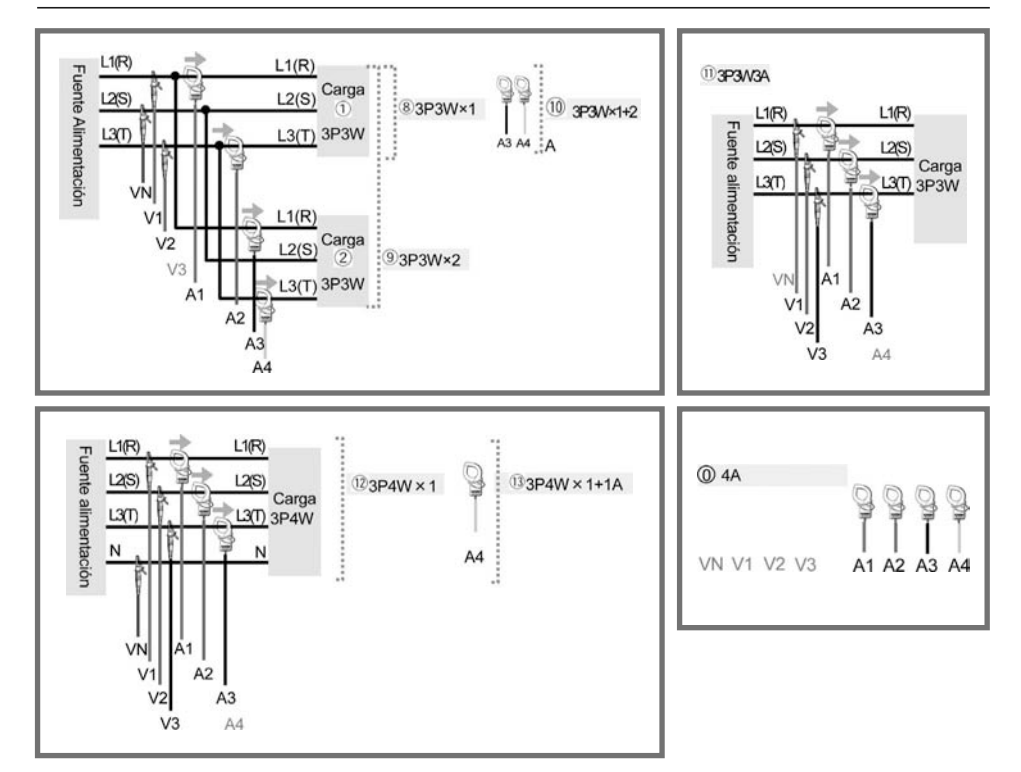

#### Orientación de la mordaza

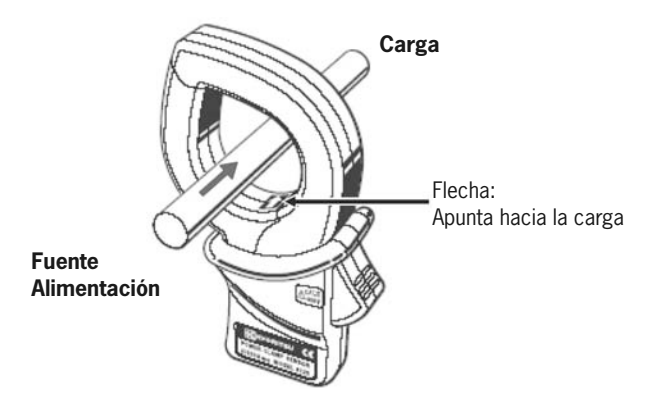

La orientación inversa cambia los símbolos (+/-) para la potencia activa [P].

## Ajustes de medición

| Parámetro        |                          |      |                                           |                    | Deta                                                             | lle                                                                                                  | s de                  | confi           | gui             | ració          | n           |
|------------------|--------------------------|------|-------------------------------------------|--------------------|------------------------------------------------------------------|----------------------------------------------------------------------------------------------------|-----------------------|-----------------|-----------------|----------------|-------------|
|                  | W Inst/                  | / M  | edia/ Ma                                  | áx/ Mín            |                                                                  |                                                                                                    |                       |                 |                 |                |             |
| W/Wh/            | Wh Par.                  | de   | tall.                                     |                    | 1.000                                                            |                                                                                                    |                       |                 |                 |                |             |
| DEMANDA*         | Demanda objetivo         |      |                                           | 1.000mw            | 1.000mW~999.9TW ( <b>300.0kW</b> )                               |                                                                                                    |                       |                 |                 |                |             |
|                  | Inspección de            | de   | mand                                      |                    | ciclos dife                                                      | Mas pequenos que los intervalos, existen 3<br>ciclos diferentes disponibles. ( <b>10 min Ciclo</b> ) |                       |                 |                 |                | iclo)       |
| Función<br>ONDA* | Guardando V<br>ajustes A |      |                                           |                    | − <b>ON</b> ∕ OFF                                                |                                                                                                    |                       |                 |                 |                |             |
|                  | Cálculo deTHE            | D (d | listorsió                                 | n armónica total)  | THD-F (b<br>THD-R bas                                            | ase<br>e Ri                                                                                          | de ond<br>MS total    | a funda         | men             | ntal) /        |             |
| Análisis de      | Margen permi             | sibl | е                                         |                    | Valor po                                                         | r de                                                                                                 | fecto /               | Person          | alizaı          | r              |             |
| armónicos*       | MAX HOLD                 |      |                                           |                    | ON/OFF                                                           |                                                                                                    |                       |                 |                 |                |             |
|                  | Guardando V              |      |                                           |                    |                                                                  |                                                                                                    |                       |                 |                 |                |             |
|                  | ajustes A                |      |                                           |                    |                                                                  | _                                                                                                    |                       |                 |                 |                |             |
|                  |                          |      | Refere                                    | ncia_V             | 70~1000                                                          | / (                                                                                                  | 100V )                |                 |                 |                |             |
|                  |                          |      | Transit                                   | orio               | Los márge                                                        | enes                                                                                                 | escogib<br>tonción de | oles para       | a el N          | valor u        | nbral       |
|                  |                          |      |                                           | Referencia V       | 70~150V                                                          | 15                                                                                                   | $1 \sim 300 \text{V}$ | 301~6           | 00V             | 601~1          | 000V        |
|                  |                          |      |                                           | Transitorio        | 50~310                                                           | 90                                                                                                   | ~630                  | 170~1           | 270             | 340~2          | 000         |
|                  | Swell / Din / I          | nt   |                                           | (margen escogible) | Vpeak( 210                                                       | ) Vp                                                                                                 | eak                   | Vpeak           | 270             | Vpeak          | 000         |
|                  |                          | IIL  | SWELL                                     |                    | 100~200%                                                         | cont                                                                                                 | ra tensión            | referenc        | ia ( <b>1</b>   | 10%)           |             |
|                  |                          |      | DIP                                       |                    | 5~100% contra tensión referencia (90%)                           |                                                                                                    |                       |                 |                 |                |             |
|                  |                          |      | Interrupción corta                        |                    | 5~98% contra tensión referencia ( 10% )                          |                                                                                                    |                       |                 |                 |                |             |
|                  |                          |      | Histéresis                                |                    | 1~10% contra tensión referencia (5%)                             |                                                                                                    |                       |                 |                 |                |             |
|                  |                          |      | Punto de disparo                          |                    | Antes:0~200, Despues:200~0 (100 cada uno)                        |                                                                                                    |                       |                 |                 | uno)           |             |
|                  |                          |      | Margen V                                  |                    | 150V                                                             | 30                                                                                                   | OV                    | 600V            |                 | 1000           | V           |
|                  | Transitorio              |      | Valor umbral                              |                    | 50~310                                                           | 90                                                                                                   | ~630                  | 170~12          | 270             | 340~200        | 0           |
|                  |                          |      | (margen escogible)                        |                    | Vpeak                                                            | Vp                                                                                                   | eak                   | Vpeak           |                 | Vpeak (1       | .415)       |
|                  |                          |      | Histéresis                                |                    | 1~10% contra margen de tensión (5%)                              |                                                                                                    |                       |                 |                 |                |             |
|                  |                          |      | Punto de disparo                          |                    | Antes:0~200, Despues:200~0 ( 100 cada uno)                       |                                                                                                    |                       |                 |                 |                |             |
| QUALITY          |                          |      | Mordaz                                    | za                 | 8128/8127/8126/ <b>8125</b> /8124/<br>/8146/8147/8148/8141/8142/ |                                                                                                    | 124/3<br>142/3        | 3129<br>3143    |                 |                |             |
|                  |                          |      | Marger                                    | ۱ A                | 100.0m/<br><b>200</b>                                            |                                                                                                    | .0m/1,<br>/500/       | /5/10<br>′1000/ | ) / 20<br>(300( | )/50/<br>0/AUT | ′100<br>'0  |
|                  | Corriente de             | 2    | Refere                                    | ncia_A             | Escogible dentro                                                 |                                                                                                    | entro d               | el 10%          | ~10             | 0% de          | e los       |
|                  | irrupción                |      | (marge                                    | n escogible)       | márgenes de Intensidad (200A)                                    |                                                                                                    |                       |                 |                 |                |             |
|                  |                          |      | Filtro                                    |                    | ON/OFF                                                           |                                                                                                    |                       |                 |                 |                |             |
|                  |                          |      | Valor u                                   | mbral              | 100~200%                                                         | 100~200% contra intensidad de referencia (110%)                                                      |                       |                 |                 |                | 0%)         |
|                  |                          |      | Histére                                   | sis                | 1~10% cc                                                         | ntra                                                                                                 | intensid              | lad de re       | efere           | ncia (         | <b>5%</b> ) |
|                  |                          |      | Punto o                                   | de disparo         | Antes:0~2                                                        | )0, I                                                                                                | Despues:              | 200~0           | (100            | 0 cada         | uno)        |
|                  | Nivel Desequilibr        | io*  | Umbra                                     | l de salida        | 1~20% (                                                          | 3%                                                                                                   | )                     |                 |                 |                |             |
|                  |                          |      | Marger                                    | ו V                | 150V                                                             |                                                                                                    | 300V                  |                 | 600V            | /              |             |
|                  | Flicker                  |      | Filtro                                    |                    | 230V lar                                                         | np                                                                                                   | 120V la               | mp              |                 |                |             |
|                  | I IICKEI                 |      | Salida                                    | ajustes            | Pst (1mi                                                         | n) /                                                                                                 | 'Pst / Plt            | t               |                 |                |             |
|                  |                          |      | Umbra                                     | l de salida        | 0.8~20.0                                                         | (1                                                                                                   | .0)                   |                 |                 |                |             |
|                  | Cálculo capacida         | ad*  | FP obje                                   | etivo              | 0.5~1 (1.0000)                                                   |                                                                                                    |                       |                 |                 |                |             |
|                  |                          | Inte | nyalo                                     |                    | 1seg/ 2seg/ 5seg/ 10seg/ 15seg/ 20seg/ 30seg/                    |                                                                                                    |                       |                 | )seg/           |                |             |
| intervalo        |                          |      | 1min/2min/5min/10min/15min/20min/30min/1h |                    |                                                                  |                                                                                                    |                       |                 |                 |                |             |

\* Los valores por defecto se destacan en gris
 \* Los intervalos pueden seleccionarse en las funciones W, Wh, DEMANDA, ONDA, Análisis de armónicos, Relación de desequilibrio y Capacidad. En las funciones de ONDA y Análisis de armónicos, los intervalos disponibles dependen del numero de elementos a guardar. En Análisis de armónicos, la opción de 1 seg no está disponible.

## Ajustes de registro

| Parámetro                                   | Detalles de configuración                                           |  |  |  |
|---------------------------------------------|---------------------------------------------------------------------|--|--|--|
| Método REG                                  | Manual / Reloj                                                      |  |  |  |
| Inicio Registro                             | Año / Mes / Día Hora : Minuto : Segundo                             |  |  |  |
| Fin Registro                                | (0000/00/00 00:00:00)                                               |  |  |  |
| Guardar dato en                             | Tariata CE (Mamaria interna /Tariata CE ai ha aida incertada)       |  |  |  |
| Guardar pantalla en                         | Tarjeta Gr / Wiemona interna (Tarjeta Cr, si na sido insertada)     |  |  |  |
| Formateando tarjeta CF                      | Formatea la tarjeta CF.                                             |  |  |  |
| Borrando datos tarjeta CF                   | Borra los datos de la tarjeta CF.                                   |  |  |  |
| Formateando memoria interna                 | Formatea la memoria interna.                                        |  |  |  |
| Borrando datos memoria interna              | Borra los datos de la memoria interna.                              |  |  |  |
| Transfiriendo datos (Memoria int.→Tarj. CF) | Transfiere los datos de la memoria interna a la tarjeta CF          |  |  |  |
| Cargando ajustes                            | Carga una configuración preestablecida.                             |  |  |  |
| Guardando ajustes                           | Guarda la configuración actual a la tarjeta CF o la memoria interna |  |  |  |

## **Otros ajustes**

| Parámetro          | Detalles de configuración                                                                                                    |
|--------------------|----------------------------------------------------------------------------------------------------|
| Lenguaje*          | 日本語/ English / 中文 / Français / Español                                                                                                    |
| Fecha              | YYYY/MM/DD / MM/DD/YYYY / DD/MM/YYYY                                                                                                    |
| Hora*              | yyyy/mm/dd hh:mm:ss                                                                                                    |
| Ind. Acústico      | <b>ON</b> / OFF                                                                                                    |
| Fichero CSV        | Punto decimal / Separación<br>. / ,<br>. / ;<br>, / ;                                                                                                    |
| ID No.             | 00-001 ~ 99-999( <b>00-001</b> )                                                                                                    |
| Contraste LCD      | $\begin{array}{ccc} \text{Luz} \Leftrightarrow & \textbf{Estándar} \\ 10 \Leftrightarrow & 0 & \Leftrightarrow & 10 \end{array} \Leftrightarrow \bigcirc$ |
| Color CH*          | Valor por defecto / Personalizar                                                                                                    |
| Apagado automático | <b>ON</b> / OFF                                                                                                    |
| Auto-apagado LCD   | <b>ON</b> /OFF                                                                                                    |
| Carga de batería   | ON/OFF                                                                                                    |
| Reset del sistema  | Resetea el sistema.                                                                                                    |

\* Los parámetros marcados con "\*" no vuelven al valor original al resetear el sistema

#### 5. Medición del valor Instantáneo (Inst) Pasos para la medición

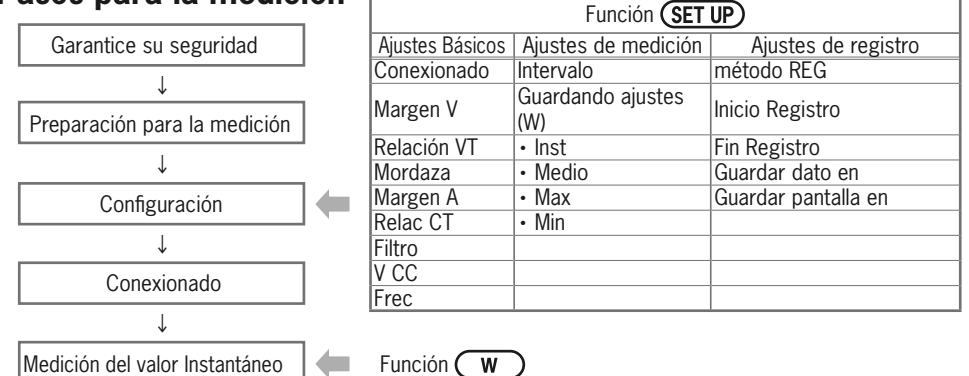

|    | Símbolos mostrados por pantalla |     |                     |                    |          |     |                  |   |            |                              |
|----|---------------------------------|-----|---------------------|--------------------|----------|-----|------------------|---|------------|------------------------------|
| V  | Toncion                         | Δ   | Intensidad          | Р                  | Potencia | +   | Consumo          | 0 | Potencia   | + Retardo                    |
| ľ  | TELISION                        |     | IIItensiudu         | Г                  | activa   | —   | Regeneración     | Q | reactiva   | <ul> <li>Adelanto</li> </ul> |
| c  | Potencia                        | DE  | Factor + Retardo    | DA                 | Ángulo   | +   | Retardo          | f | Fracuanci  | 2                            |
|    | aparente                        |     | potencia – Adelanto |                    | de fase  | —   | Adelanto         | 1 | Trecuencia | a                            |
| An | Corriente                       |     | Entrada analógica   | 002                | Entrada  | ana | lógica           |   |            |                              |
|    | neutro                          | DCI | tensión (canal 1)   | canal 1) DC2 tensi |          |     | ensión (canal 2) |   |            | -                            |

## Alternando pantallas / Zoom

|   | Escoja un<br>sistema                    | CARGA 1.2.3.4                                                                                                    | Intersection Cursor | Valores<br>medidos<br>por canal 5:05 50 50 000 000 000 000 000 000 000                                                                                                |
|---|-----------------------------------------|----------------------------------------------------------------------------------------------------|---------------------|----------------------------------------------------------------------------------------------------|
| 1 | Escoja<br>un<br>Parámetro               | Inst<br>Media<br>Máx<br>Mín                                                                                                    | <b>≜⊽</b> Cursor    | Valores<br>medidos<br>totales<br>Liste<br>Zoom                                                                                                    |
|   | Compruebe<br>los detalles<br>de config. | 37484.1+18<br>3000<br>0111.00<br>394-<br>2059 / 0FF<br>011.00<br>3059 / 0FF<br>011.00<br>4 2059 / 0FF<br>011.00<br>4 2059 / 0FF<br>011.00<br>0015.0000 | ENTER               | * Pulse S para alternar entre la Lista y el Zoom.<br>Diríjase a la "(Sección 5) Medición del valor<br>Instantáneo (Inst) " para conocer como personalizar el<br>Zoom. |

#### **Datos registrados**

| ID del fichero: 6310-01               |               |                     |             |             |                    |     |  |
|---------------------------------------|---------------|---------------------|-------------|-------------|--------------------|-----|--|
| Hora y fecha                          | a de registro | TIEMPO TRANSCURRIDO | Instantaneo | Medio       | Max                | Min |  |
| DATE                                  | TIME          | ELAPSED TIME        | INST        | AVG         | MAX                | MIN |  |
| yyyy/mm/dd                            | h:mm:ss       | h:mm:ss             |             | (±)x.xxxE   | ±nn                |     |  |
| año/mes/día hora:min:seg hora:min:seg |               |                     |             | (±) valor x | ( 10 <sup>±n</sup> |     |  |
|                                       |               |                     |             |             |                    |     |  |

#### ej. 1.234E+02=1.234x10<sup>2</sup>=123.4

#### Cabecera de los datos registrados

| AVG_ | _A 1        | [A]           | _ 1      |  |
|------|-------------|---------------|----------|--|
|      | $\sim \sim$ | $\overline{}$ | <u>~</u> |  |
| (1)  | (2) (3)     | (4)           | (5)      |  |

| 1          | INST        | : | Valor Instantáneo            |  |  |  |
|------------|-------------|---|------------------------------|--|--|--|
|            | AVG         | : | Valor Medio                  |  |  |  |
|            | MAX         | : | Valor Máximo                 |  |  |  |
|            | MIN         | : | Valor Mínimo                 |  |  |  |
| $\bigcirc$ | V           | : | Tensión por fase             |  |  |  |
| U.         | A           | : | Intensidad por fase          |  |  |  |
|            | f           | : | Frecuencia                   |  |  |  |
|            | Р           | : | Potencia activa              |  |  |  |
|            | Q           | : | Potencia reactiva            |  |  |  |
|            | S           | : | Potencia aparente            |  |  |  |
|            | PF          | : | Factor de potencia           |  |  |  |
|            | PA          | : | Ángulo de fase               |  |  |  |
|            | DC          | : | Entrada analógica de tensión |  |  |  |
| 3          | N° de canal | : | * 1 ~ 4                      |  |  |  |
| 4          | Unidad      |   |                              |  |  |  |
| (5)        |             |   | Sistema                      |  |  |  |

\* Los datos guardados sin número en este espacio contienen la suma de los valores medidos.

#### Registrando valores Instantáneos

| 1          | Pulse Inicio $\rightarrow$ Siguiente $\rightarrow$ Siguiente Ios ajustes.                                                                                                    | nte → Completo para                                                                 | iniciar el registro tras comprobar                                                                                                    |
|------------|----------------------------------------------------------------------------------------------------|-------------------------------------------------------------------------------------|----------------------------------------------------------------------------------------------------|
|            | Pulse Inicio durante al menos 2 seg pa                                                                                                    | ra comenzar el registro ir                                                          | imediatamente.                                                                                                    |
| Inicio     | V/         Ich         C         E         EIC         C         EiC         EiC                                                                                                    | < <manual>&gt;<br/>Se muestra el nombre<br/>Comienza registro de<br/>datos</manual> | < <temporizador>&gt;<br/>del archivo que se va a generar.<br/>Aparece y parpadea.<br/>El LED de estado parpadea.<br/>Standby hasta la hora fijada.</temporizador> |
| 2 Registro | V:         219.9         214.7         266.3         V           A:         229.5         222.9         214.4         CARCA           Q:         50.46         47.87         -16.43.84         -CARCA           Q:         50.46         47.87         -16.43.84         -CARCA           Q:         50.00         0.00         41.06         Searce                                                                                                    | El LED de estac<br>parpade<br>(parpadea en rojo de ac<br>No pueden modificar        | Llega la hora fijada.<br>lo permanece iluminado.<br>la y CF o CF aparecen.<br>cuerdo al intervalo seleccionado)<br>se los ajustes durante una medición            |
| თ Parada   | I//         I//         I// <th>Pulse <b>Paro</b><br/>Se muestra el no<br/>El LED de</th> <th>Llega la hora de parada fijada.<br/>mbre el archivo generado.<br/>estado se apaga.<br/>I I Se apagan.</th> | Pulse <b>Paro</b><br>Se muestra el no<br>El LED de                                  | Llega la hora de parada fijada.<br>mbre el archivo generado.<br>estado se apaga.<br>I I Se apagan.                                                                |

# 6. Medición del valor de Integración Imp

Wh

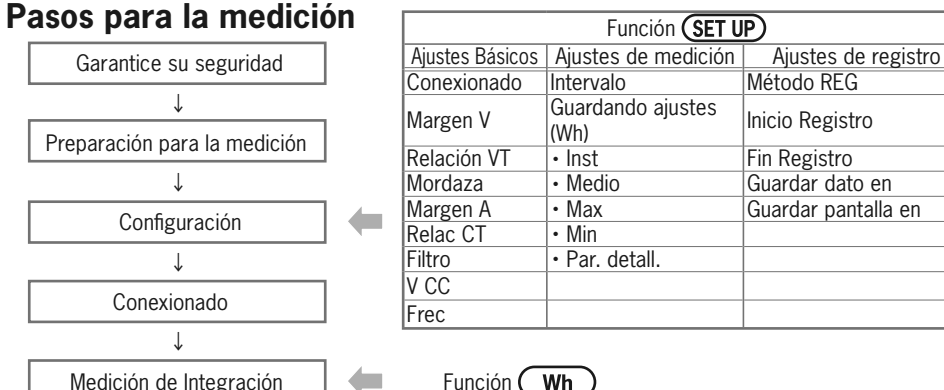

\* Las lecturas se muestran justo despues de que comience el registro de los valores de integracion.

| Símbolos mostrados por pantalla                                                                                 |                                            |     |                                              |      |                                          |  |  |  |
|----------------------------------------------------------------------------------------------------|--------------------------------------------|-----|----------------------------------------------|------|------------------------------------------|--|--|--|
| WP+ Energía eléctrica activa WS+ Energía eléctrica aparente WQi+ Energía eléctrica reactiva (consumo) (retardo) |                                            |     |                                              |      |                                          |  |  |  |
| WP-                                                                                                    | Energía eléctrica activa<br>(regeneración) | WS- | Energía eléctrica aparente<br>(regeneración) | WQc+ | Energía eléctrica reactiva<br>(adelanto) |  |  |  |

## Alternando pantallas / Viendo la función W

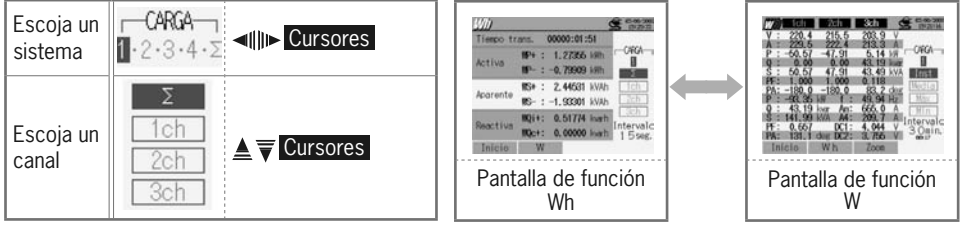

\* Pulse **12** para alternar entre las pantallas de las funciones Wh y W.

#### **Datos registrados**

| ID del archivo : 6310-02   |              |                                        |                |                                                            |                                                            |  |  |  |  |
|----------------------------|--------------|----------------------------------------|----------------|------------------------------------------------------------|------------------------------------------------------------|--|--|--|--|
| Hora y fecha d             | le registro  | TIEMPO<br>TRANSCURRIDO<br>TRANSCURRIDO |                | Energía Eléctrica Aparente<br>(consumo /<br>regeneración ) | Energía Eléctrica Reactiva<br>(consumo /<br>regeneración ) |  |  |  |  |
| DATE TIME                  |              | ELAPSED TIME                           | INTEG_WP       | INTEG_WS                                                   | INTEG_WQ                                                   |  |  |  |  |
| yyyy/mm/dd h:mm:ss h:mm:ss |              |                                        | (±)x.xxxxxE±nn |                                                            |                                                            |  |  |  |  |
| año/mes/día                | hora:min:seg | hora:min:seg                           |                | (±) valor x $10^{\pm n}$                                   |                                                            |  |  |  |  |

\* La energía eléctrica reactiva (consumo :+ / regeneración :- ) se registra con datos de fase: retraso (i) o adelanto (c).
 \* En la función Wh, los datos equivalentes a la función W y los datos propios de la función Wh se registran al mismo tiempo.

# Cabecera de los datos registrados

| INTEG_ | _WP+ | [Wh] | _1 |
|--------|------|------|----|
|        |      |      | ~  |
| 1      | 2    | 3    | 4  |
|        |      |      |    |
|        |      |      |    |
|        |      |      |    |
|        |      |      |    |

| 1 | INTEG | : | Valor de integración                                   |
|---|-------|---|--------------------------------------------------------|
| 2 | WP+   | : | Energía eléctrica activa (consumo)                     |
| - | WP-   | : | Energía eléctrica activa (regeneración)                |
|   | WS+   | : | Energía eléctrica aparente (consumo)                   |
|   | WS-   | : | Energía eléctrica aparente (regeneración)              |
|   | WQi+  | : | Energía eléctrica reactiva<br>(consumo) : retraso      |
|   | WQc+  | : | Energía eléctrica reactiva<br>(consumo) : adelanto     |
|   | WQi-  | : | Energía eléctrica reactiva<br>(regeneración): retraso  |
|   | WQc-  | : | Energía eléctrica reactiva<br>(regeneración): adelanto |
| 3 |       |   | Unidad                                                 |
| 4 |       |   | Sistema                                                |

#### Registrando valores de Integración

| 1        | Pulse Inicio $\rightarrow$ Siguiente $\rightarrow$ Siguiente los ajustes.                                                                                                    | nte → Completo para                                                                             | iniciar el registro tras comprobar                                                                                                    |
|----------|----------------------------------------------------------------------------------------------------|-------------------------------------------------------------------------------------------------|----------------------------------------------------------------------------------------------------|
|          | Pulse Inicio durante al menos 2 seg pa                                                                                                    | ra comenzar el registro ir                                                                      | mediatamente.                                                                                                    |
| Inicio   | W///         CF C         Noncommentative           Tienpo trans.         00000:00:00         CARA           Activa         NP+ : 0.00000 Wh         CARA           Guardar ents         01-0F000.CSV         CARA           Courdar ents         01-0F000.CSV         Intervalo           Reactiva         NQi+: 0.00000 wrh         Intervalo           Paro         W         Config.                                                                                                    | << <b>Manual&gt;&gt;</b><br>Se muestra el nombre<br>Comienza registro de<br>datos               | < <temporizador>&gt;<br/>del archivo que se va a generar.<br/>Aparece y parpadea.<br/>El LED de estado parpadea.<br/>Standby hasta la hora fijada.</temporizador> |
| 2        |                                                                                                    |                                                                                                 | Llega la hora fijada.                                                                                                    |
| Registro | Tiempo trans.         00000:00:50           Activa         WP+ : 0.60837 kWh           MP- : -0.27126 kWh         Image: Compare the transmission of the transmission of transmission of the transmission of transmission of transmissicon of transmission of transmission of transmission of transmissi | El LED de estad<br>El LED de estad<br>parpade<br>(parpadea en rojo de au<br>No pueden modificar | lo permanece iluminado.<br>ea y CP o ED aparecen.<br>cuerdo al intervalo seleccionado)<br>se los ajustes durante una medición                                     |
| 3        | 1175                                                                                                    | •                                                                                               | ▼                                                                                                    |
| Parada   | C227         Tiempo trans.         00000:01:51           Activa         WP+:         1.27856 km         C464           Guardado en:         01-07:003.05V         02           00-07:003.05V         02         02           WQ+:         0.51774 kmh         Intervalo           Reactiva         WQ+:         0.00000 kmh         1.5 seg.           Inicio         W         V         1.5 seg.                                                                                                    | Pulse <b>Paro</b><br>Se muestra el no<br>El LED de                                              | Llega la hora de parada fijada.<br>mbre el archivo generado.<br>estado se apaga.<br>) o ()) se apagan.                                                            |

## 7. Medición de demanda (DEMAND)

| Pa | asos para la medic           | Función SET UP |                 |                       |                     |  |
|----|------------------------------|----------------|-----------------|-----------------------|---------------------|--|
| [  | Garantice su seguridad       |                | Ajustes Básicos | Ajustes de medición   | Ajustes de registro |  |
| L  |                              |                | Conexionado     | Intervalo             | Método REG          |  |
|    | $\downarrow$                 |                | Margen V        | Guardando ajustes (W) | Inicio Registro     |  |
|    | Preparación para la medición |                | Relación VT     | • Inst                | Fin Registro        |  |
| L  |                              |                | Mordaza         | Medio                 | Guardar dato en     |  |
| г  | *                            |                | Margen A        | • Max                 | Guardar pantalla en |  |
|    | Configuración                |                | Relac CT        | • Min                 |                     |  |
|    | Ļ                            |                | Filtro          | • Par. detall.        |                     |  |
| ſ  |                              |                | V CC            | Demanda objetivo      |                     |  |
| l  | Conexionado                  |                | Frec            | Inspección de demand  |                     |  |
|    | $\downarrow$                 |                |                 |                       |                     |  |
| [  | Medición de demanda          |                | Función (DEMAN  | D                     |                     |  |

\* Las lecturas se muestran justo después de que comience el registro de los valores de demanda.

## Alternando pantallas / Viendo las funciones W y Wh

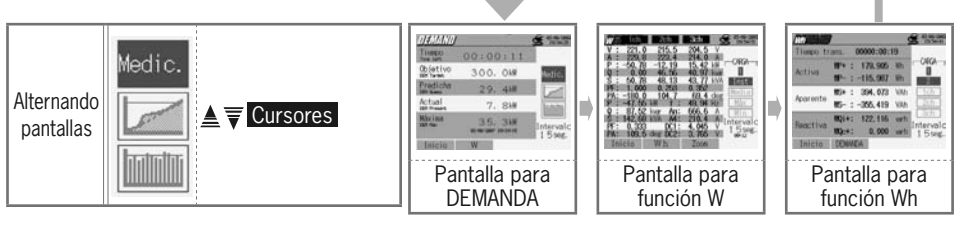

\* Pulse **2** para alternar entre las pantallas de las funciones DEMANDA, Wh y W.

## Datos registrados

| ID del archivo: 6310-03  |              |                        |                              |                                                           |                                                             |                                                             |         |          |
|--------------------------|--------------|------------------------|------------------------------|-----------------------------------------------------------|-------------------------------------------------------------|-------------------------------------------------------------|---------|----------|
| Hora y fecha de registro |              | TIEMPO<br>TRANSCURRIDO |                              | Energía<br>eléctrica activa<br>(consumo/<br>regeneración) | Energía eléctrica<br>aparente<br>(consumo/<br>regeneración) | Energía eléctrica<br>reactiva<br>(consumo/<br>regeneración) | DEMANDA | OBJETIVO |
|                          | TIME         | TIME ELAPSED<br>TIME   | Integración                  | INTEG_WP                                                  | INTEG_WS                                                    | INTEG_WQ                                                    |         |          |
| DATE                     |              |                        | Variación<br>en<br>intervalo | INTVL_WP                                                  | INTVL_WS                                                    | INTVL_WQ                                                    | DEM     | TARGET   |
| yyyy/mm/dd               | h:mm:ss      | h:mm:ss                |                              | (±)x.xxxxxE±nn                                            |                                                             | าท                                                          | (±)x.xx | xE±nn    |
| año/mes/día              | hora:min:seg | hora:min:seg           | (±) valor x 10 <sup>±n</sup> |                                                           |                                                             |                                                             |         |          |

\* En la función DEMANDA, los datos equivalentes a la función W y superiores se registran al mismo tiempo.

## Cabecera de los datos registrados

# INTVL\_WP+[Wh]\_1

| 1 | 2 | 3 | 4 |
|---|---|---|---|
|   |   |   |   |

| 1          | INTEG  | : | Valor de Integración                                   |  |  |  |
|------------|--------|---|--------------------------------------------------------|--|--|--|
|            | INTVL  | : | Variación en el intervalo                              |  |  |  |
|            | DEM    | : | Suma del valor demanda                                 |  |  |  |
|            | TARGET | : | Valor objetivo                                         |  |  |  |
|            | WP+    | : | Energía eléctrica activa (consumo)                     |  |  |  |
|            | WP-    | : | Energía eléctrica activa (regeneración)                |  |  |  |
| $\bigcirc$ | WS+    | : | Energía eléctrica aparente (consumo)                   |  |  |  |
| C          | WS-    | : | Energía eléctrica aparente (regeneración)              |  |  |  |
|            | WQi+   | : | Energía eléctrica reactiva<br>(consumo) : retraso      |  |  |  |
|            | WQc+   | : | Energía eléctrica reactiva<br>(consumo) : adelanto     |  |  |  |
|            | WQi-   | : | Energía eléctrica reactiva<br>(regeneración): retraso  |  |  |  |
|            | WQc-   | : | Energía eléctrica reactiva<br>(regeneración): adelanto |  |  |  |
| 3          |        |   | Unidad                                                 |  |  |  |
| 4          |        |   | Sistema                                                |  |  |  |

\* ②,③,④ estará vacío si 1 es DEM o TARGET.

## Registrando valores de Demanda

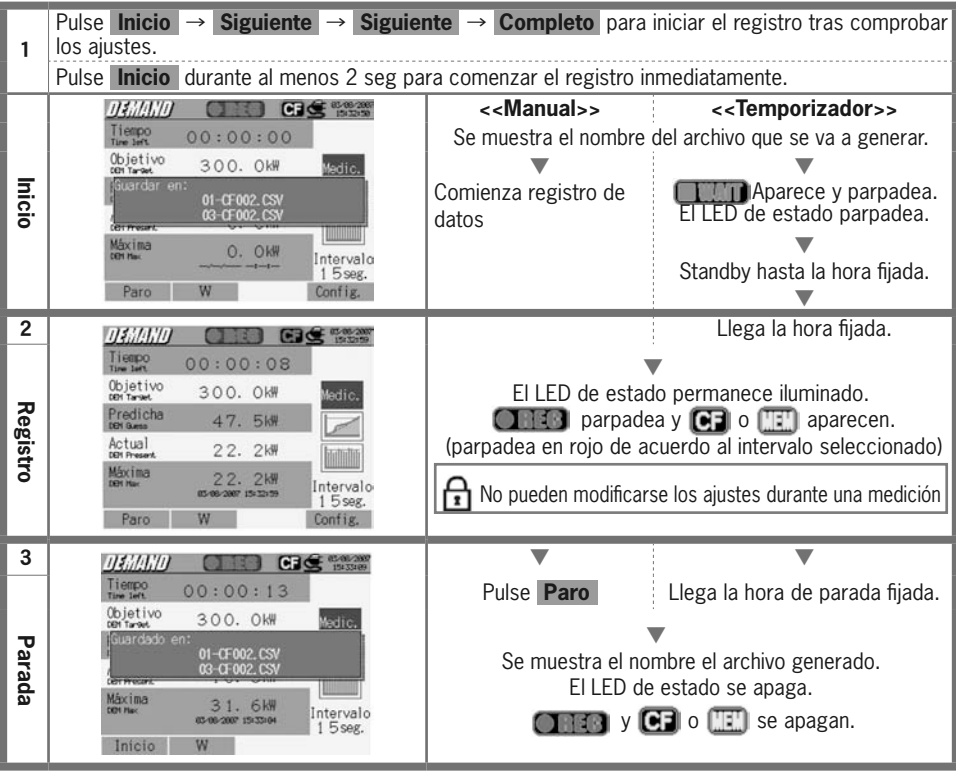

- 20 -

#### Pantalla de medición

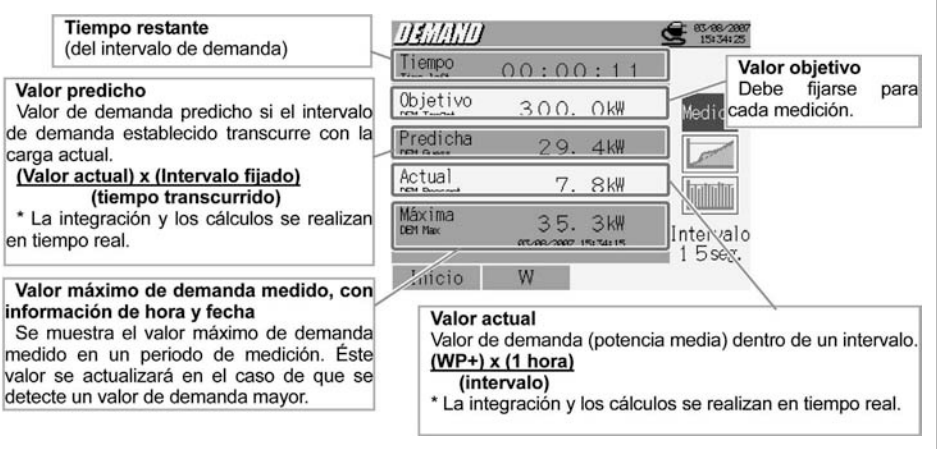

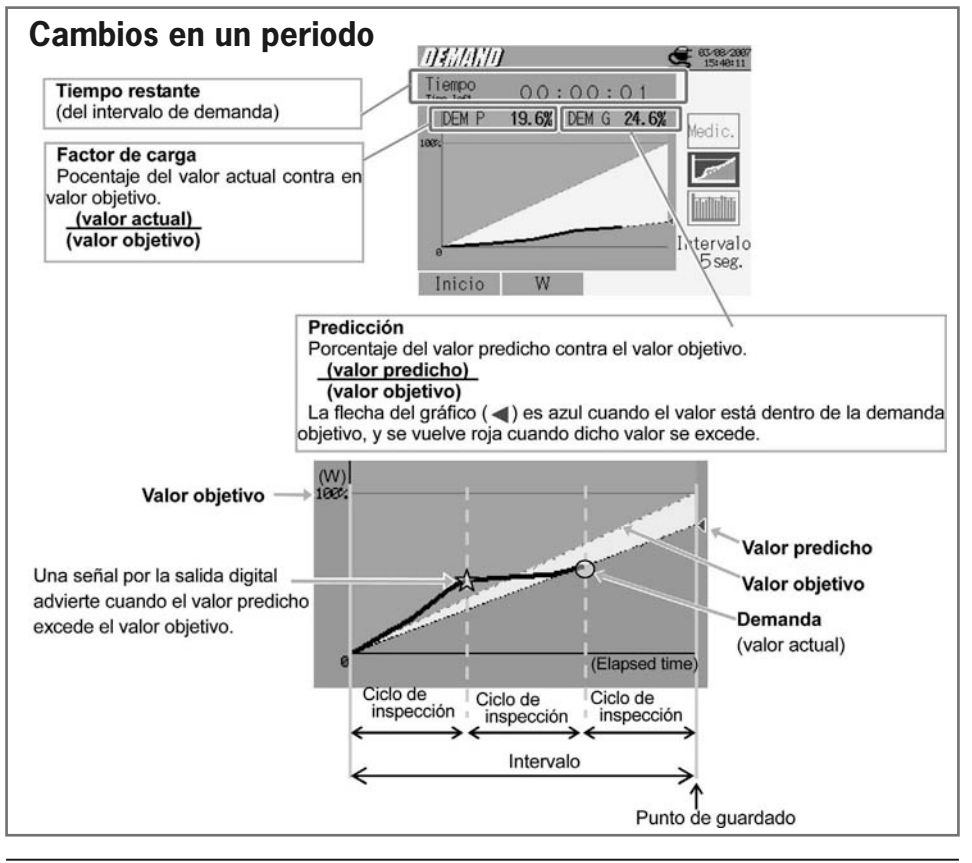

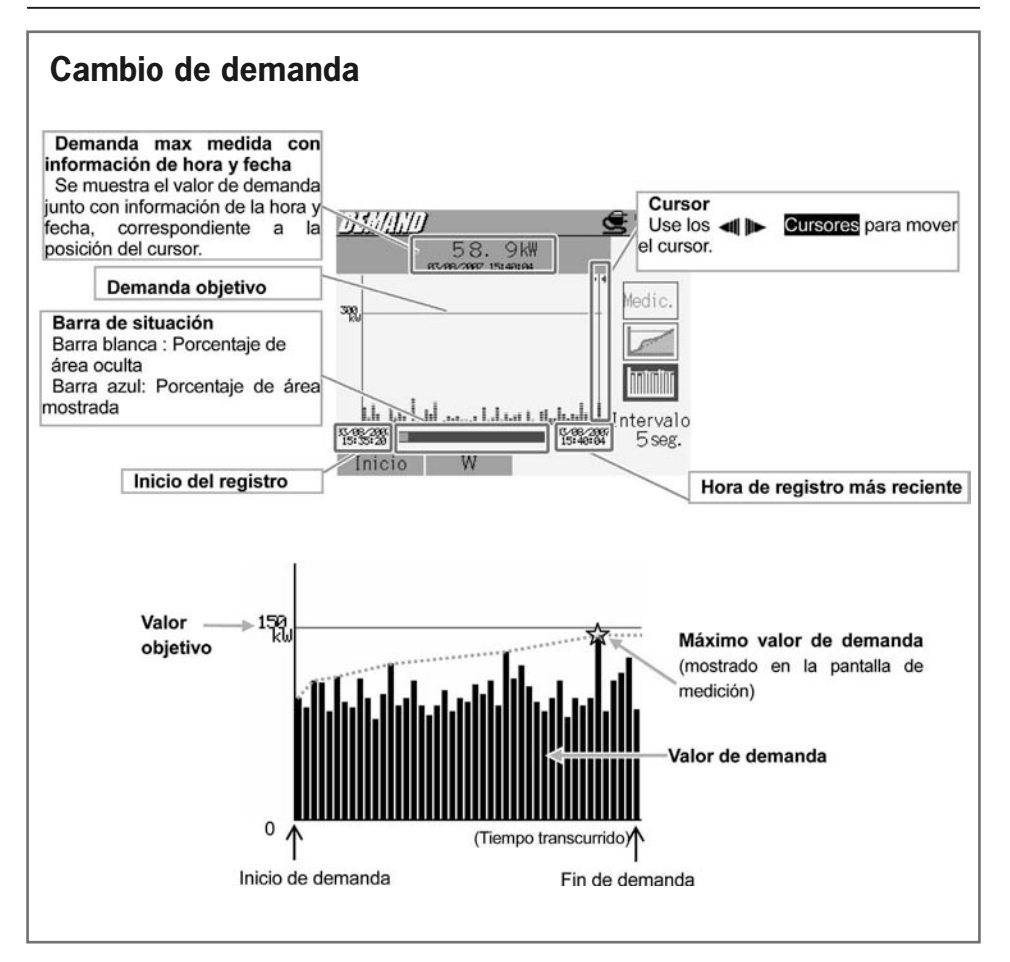

|                                       |      |                     | Fi            | inción (SE      | TUP)                                   |
|---------------------------------------|------|---------------------|---------------|-----------------|----------------------------------------|
| Garantice su seguridad                |      | Ajustes Básicos     | Ajustes de    | medición        | Ajustes de registro                    |
|                                       |      | Conexionado         | Intervalo     |                 | Método REG                             |
| · · · · · · · · · · · · · · · · · · · |      | Margen V            | Guardando     | ajustes         | Inicio Registro                        |
| Preparación para la medición          |      | Relación VI         |               |                 | Fin Registro                           |
| $\downarrow$                          |      | Mordaza<br>Margen A |               |                 | Guardar dato en<br>Guardar pantalla en |
| Configuración                         | (    | Relac CT            |               |                 | •                                      |
| ↓                                     |      | V CC                |               |                 |                                        |
| Conexionado                           |      | Frec                |               |                 |                                        |
| ↓                                     |      |                     |               |                 |                                        |
| Medición                              | -    | Función 夻           | <del>7</del>  |                 |                                        |
| [                                     | Sím  | bolos mostrado:     | s por pantall | а               |                                        |
|                                       | ٧    | Tensión A           | A Intensid    | ad              |                                        |
| ternando pantallas                    | : Ve |                     | da (car       | nbio d<br>V ALL | e canal)                               |
| A3 : 214 0 4 -117 9                   | +    | /\/\/\/\/           |               | 1ch             |                                        |

4ch

\* Pulse F3 para alternar las pantallas de Onda y Vector.

\* Pulse **E2** para comprobar si la configuración del conexionado es correcta.

\* Pulse F1 o F2 en la pantalla Onda para variar la magnificación del eje vertical (tensión/intensidad).

Onda

#### **Datos registrados**

Vector

| ID del fichero : 6310-04 (datos de Onda) |              |                     |       |                                     |               |  |  |  |
|------------------------------------------|--------------|---------------------|-------|-------------------------------------|---------------|--|--|--|
| Hora y fecha                             | de registro  | TIEMPO TRANSCURRIDO | Canal | Valo                                | r instantáneo |  |  |  |
| DATE                                     | TIME         | ELAPSED TIME        | СН    | * Línea 1/Línea 2 1 / 128 ~ 129 / 2 |               |  |  |  |
| yyyy/mm/dd                               | h:mm:ss      | h:mm:ss             | Ai⁄Vi | (±)x.xxxE±nn                        |               |  |  |  |
| año/mes/día                              | hora:min:seg | hora:min:seg        | A / V | (±) valor x 10 <sup>±n</sup>        |               |  |  |  |

\* los valores instantáneos  $1^{\circ} \sim 128^{\circ}$  se guardan en la línea 1,  $129^{\circ} \sim 256^{\circ}$  en la línea 2.

| ID del fichero: 6310-05 (datos de Vector) |              |                     |                              |       |     |     |  |
|-------------------------------------------|--------------|---------------------|------------------------------|-------|-----|-----|--|
| Hora y fecha o                            | de registro  | TIEMPO TRANSCURRIDO | Instantáneo                  | Medio | Max | Min |  |
| DATE                                      | TIME         | ELAPSED TIME        | INST                         | AVG   | MAX | MIN |  |
| yyyy/mm/dd                                | h:mm:ss      | h:mm:ss             | (±)x.xxxE±nn                 |       |     |     |  |
| año/mes/día                               | hora:min:seg | hora:min:seg        | (±) valor x 10 <sup>±n</sup> |       |     |     |  |

1

#### Cabecera de los datos registrados

(4)

ID del fichero : 6310-04 (datos de Onda)

$$5/133$$
  
 $10 \text{ del fichero : 6310-05 (datos de Vector)}$   
INST\_A1[deg]

(2) (3)

| 1 | 1 ~ 128       | : | Secuencia de muestreo          |
|---|---------------|---|--------------------------------|
| 2 | $129\sim 256$ | : | Secuencia de muestreo(① + 128) |

| 1 | INST     | : | Valor Instantáneo   |  |  |
|---|----------|---|---------------------|--|--|
| - | AVG      | : | Valor Medio         |  |  |
|   | MAX      | : | Valor Máximo        |  |  |
|   | MIN      | : | Valor Mínimo        |  |  |
| 2 | V        | : | Tensión por fase    |  |  |
|   | A        | : | Intensidad por fase |  |  |
| 3 | Nº Canal | : | $1 \sim 4$          |  |  |
| 4 | Unidad   |   |                     |  |  |
|   |          |   |                     |  |  |

\* cuando aparece [deg] en ④, significa ángulo de fase

## Registrando con la función ONDA

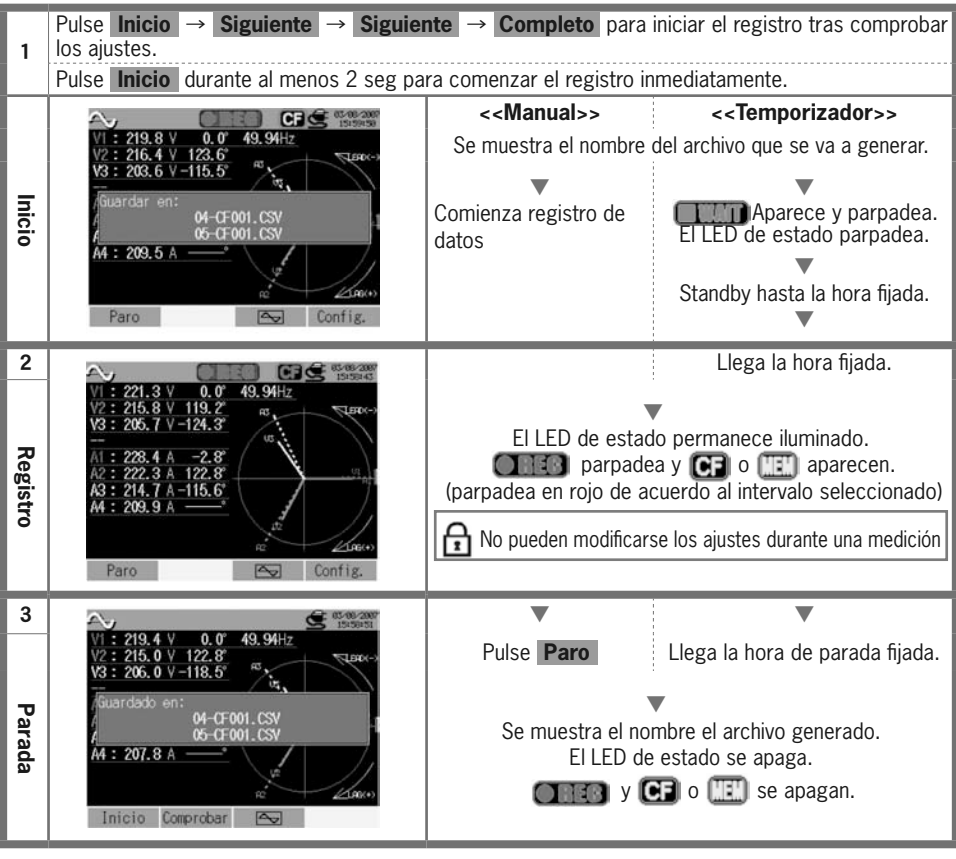

#### 9. Análisis de armónicos Pasos para la medición

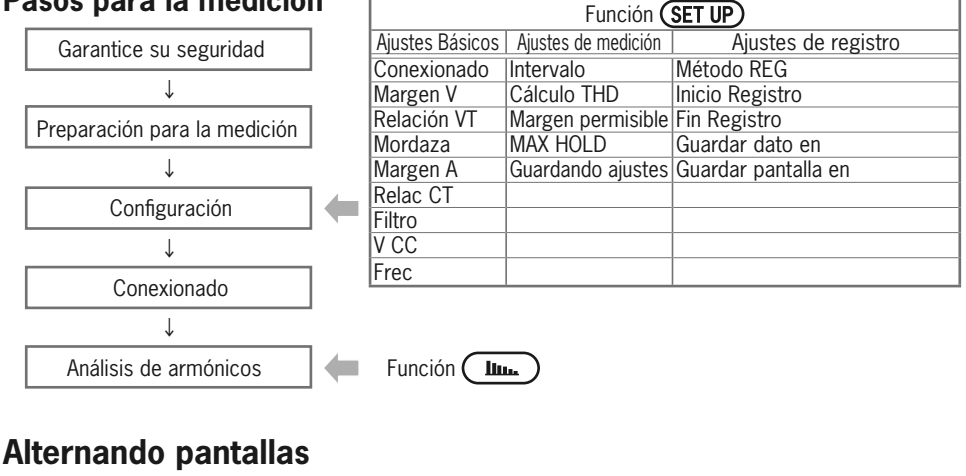

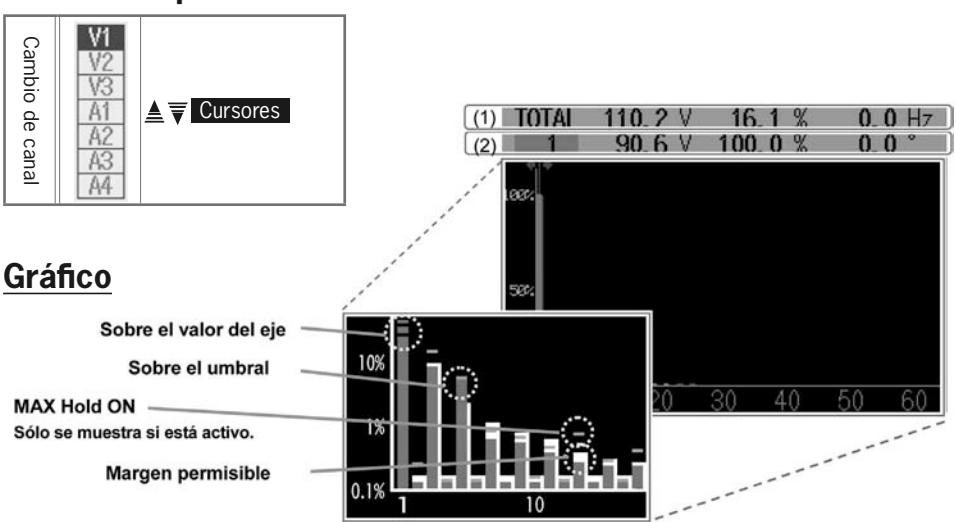

| ① Valor medido |      |     |                     |   |  |               |
|----------------|------|-----|---------------------|---|--|---------------|
| TOTAL          | suma | V⁄A | Valor RMS por canal | % |  | THD por canal |

| ② Valor medido (valor de cada orden apuntado por el cursor) |         |                                                |                  |  |  |  |
|-------------------------------------------------------------|---------|------------------------------------------------|------------------|--|--|--|
| $1\sim 63$ Orden armonico                                   | V⁄A RMS | Porcentaje de la<br>% onda fundamental<br>(1°) | ° Ángulo de fase |  |  |  |

#### **Datos registrados**

| ID del fichero: 6310-06  |              |                     |         |                                |           |                         |                                                                         |  |
|--------------------------|--------------|---------------------|---------|--------------------------------|-----------|-------------------------|-------------------------------------------------------------------------|--|
| Hora y fecha de registro |              | TIEMPO TRANSCURRIDO | Canal   | RMS                            | Total THD | Inst en cada order      |                                                                         |  |
| DATE                     | TIME         | ELAPSED TIME        | СН      | TOTAL                          | THD       | $1_{V/A} \sim 63_{V/A}$ | $\begin{array}{c} 1\_[\text{deg}] \sim \\ 63\_[\text{deg}] \end{array}$ |  |
| yyyy/mm/dd               | h:mm:ss      | h:mm:ss             | Vi / Ai | ( ± )x.xxxxE ± nn              |           |                         |                                                                         |  |
| año/mes/día              | hora:min:seg | hora:min:seg        | V / A   | ( ± ) valor x 10 <sup>±n</sup> |           |                         |                                                                         |  |

#### Cabecera de los datos registrados

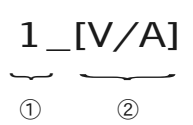

|  | 1 | $1 \sim 63$ | : | Orden                |
|--|---|-------------|---|----------------------|
|  | 2 | V/A         | : | Tensión / Intensidad |
|  |   | Deg         | : | Ángulo de fase       |

## Registrando resultados de Análisis de Armónicos

| 1           | Pulse Inicio $\rightarrow$ Siguiente $\rightarrow$ Siguiente los ajustes.                                                                                                    | nte → Completo para                                                                 | iniciar el registro tras comprobar                                                                                                    |
|-------------|----------------------------------------------------------------------------------------------------|-------------------------------------------------------------------------------------|----------------------------------------------------------------------------------------------------|
|             | Pulse Inicio durante al menos 2 seg pa                                                                                                    | ra comenzar el registro ir                                                          | mediatamente.                                                                                                    |
| Inicio      | CF         CF         CF<                                                                                                    | < <manual>&gt;<br/>Se muestra el nombre<br/>Comienza registro de<br/>datos</manual> | < <temporizador>&gt;<br/>del archivo que se va a generar.<br/>Aparece y parpadea.<br/>El LED de estado parpadea.<br/>Standby hasta la hora fijada.</temporizador> |
| 2 Registro  | Image: Constraint of the second second sec | El LED de estac<br>parpade<br>(parpadea en rojo de ac<br>No pueden modificars       | Llega la hora fijada.<br>lo permanece iluminado.<br>ea y CCP o CCP aparecen.<br>cuerdo al intervalo seleccionado)<br>se los ajustes durante una medición          |
| з<br>Parada | Intro         10.2 V         12.5 %         0.0 Hz           IOIAL         10.3 V         100.0 %         0.0         VI           W         VZ         VZ         VZ         VZ           Guardado en:         06-0F001.CSV         A4         A4           ender intro 20         20         40         60         60           Inicio         LOG         +/-                                                                                                    | Pulse <b>Paro</b><br>Se muestra el no<br>El LED de<br><b>CERTO</b> y <b>(</b>       | Llega la hora de parada fijada.<br>mbre el archivo generado.<br>estado se apaga.<br>o ()) se apagan.                                                              |

- 26 -

#### 10. Calidad del Suministro (MALTY) Medición de Swell / Dip / Int

| D | aaaa maxa la maadiaid         |   |                               |                     |  |  |
|---|-------------------------------|---|-------------------------------|---------------------|--|--|
| Γ | asos para la medició          | n | Función <b>SET UP</b>         |                     |  |  |
|   | Garantice su seguridad        |   | Ajustes de medición           | Ajustes de registro |  |  |
|   |                               |   | Medición de Swell / Dip / Int | método REG          |  |  |
|   | *                             | 1 | Intervalo                     | Inicio Registro     |  |  |
|   | Preparación para la medición  |   | Referencia_V                  | Fin Registro        |  |  |
|   | Ļ                             |   | Transitorio                   | Guardar dato en     |  |  |
|   | Quef en esté e                |   | SWELL                         | Guardar pantalla en |  |  |
|   | Configuración                 |   | DIP                           |                     |  |  |
|   | $\downarrow$                  |   | Interrupción corta            |                     |  |  |
|   | Conexionado                   |   | Histéresis                    |                     |  |  |
|   |                               |   | Punto de disparo              |                     |  |  |
|   | 4                             |   |                               |                     |  |  |
|   | Medición de Swell / Dip / Int |   | Función <b>QUALTY</b>         |                     |  |  |

\* Las lecturas se muestran justo despúes del inicio del registro de los datos de swell/ dip/ int.

#### Momento de registro de datos

Los datos de una medición se registran cada vez que ocurre un evento o al cumplirse un intervalo.

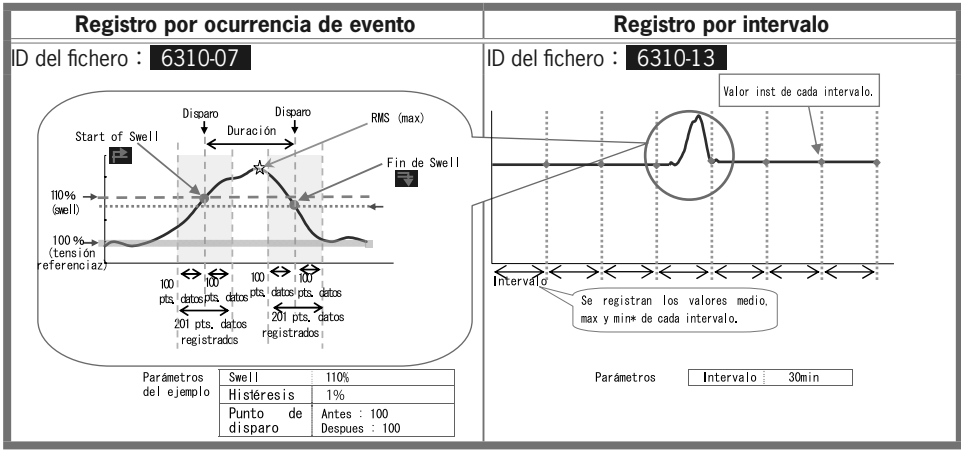

Valor Inst : Media de 100 datos (@50Hz) obtenidos en 1seg (RMS) Valor medio : Media de los valores rms obtenidos en un intervalo Valor max : Valor rms máximo obtenido en un intervalo Valor min : Valor rms mínimo obtenido en un intervalo

#### **Datos registrados**

| ID del fichero: 6310-07  |              |          |     |                    |              |     |              |
|--------------------------|--------------|----------|-----|--------------------|--------------|-----|--------------|
| Hora y fecha de registro |              | Elemento |     |                    | Inicio / Fin |     |              |
| DATE                     | TIME         | ITEM*    |     |                    | I/0          |     |              |
| yyyy/mm/dd               | h:mm:ss.ss   | SWELL    | DIP | INT                | 1            | 0   | 1/0          |
| año/mes/día              | hora:min:seg | Swell    | Dip | Interrupción corta | Inicio       | Fin | Inicio a fin |

| Du           | ración        | M                   | Max / Min                    |       |                             | Datos |  |
|--------------|---------------|---------------------|------------------------------|-------|-----------------------------|-------|--|
| DUF          | RATION        | N                   | AX/MIN                       |       | 201                         |       |  |
| -:-:         | h:mm:ss.ss    |                     | (±)x.xxxE±nn                 |       |                             |       |  |
| Inicio       | Fin           | max(Swell)          | min(Dip/Int)                 |       | (±) valor 10 <sup>±10</sup> |       |  |
|              |               |                     |                              |       |                             |       |  |
|              |               | ID del fichero: 6   | 310-13                       |       |                             |       |  |
| Hora y fecha | a de registro | TIEMPO TRANSCURRIDO | Instantaneo                  | Medio | Max                         | Min   |  |
| DATE         | TIME          | ELAPSED TIME        | INST                         | AVG   | MAX                         | MIN   |  |
| yyyy/mm/dd   | h:mm:ss       | h:mm:ss             | (±)x.xxxE±nn                 |       |                             |       |  |
| año/mes/día  | hora:min:seg  | hora:min:seg        | (±) valor x 10 <sup>±n</sup> |       |                             |       |  |
|              |               |                     |                              |       |                             |       |  |

#### Cabecera de los datos registrados

 $50 \sim 1_{-}1 \sim 150$ 

1 201 datos en total

Nº Datos

(1)ej. El punto de disparo está fijado a Antes:50/Des: 150

#### **Registrando Swell / Dip / Int**

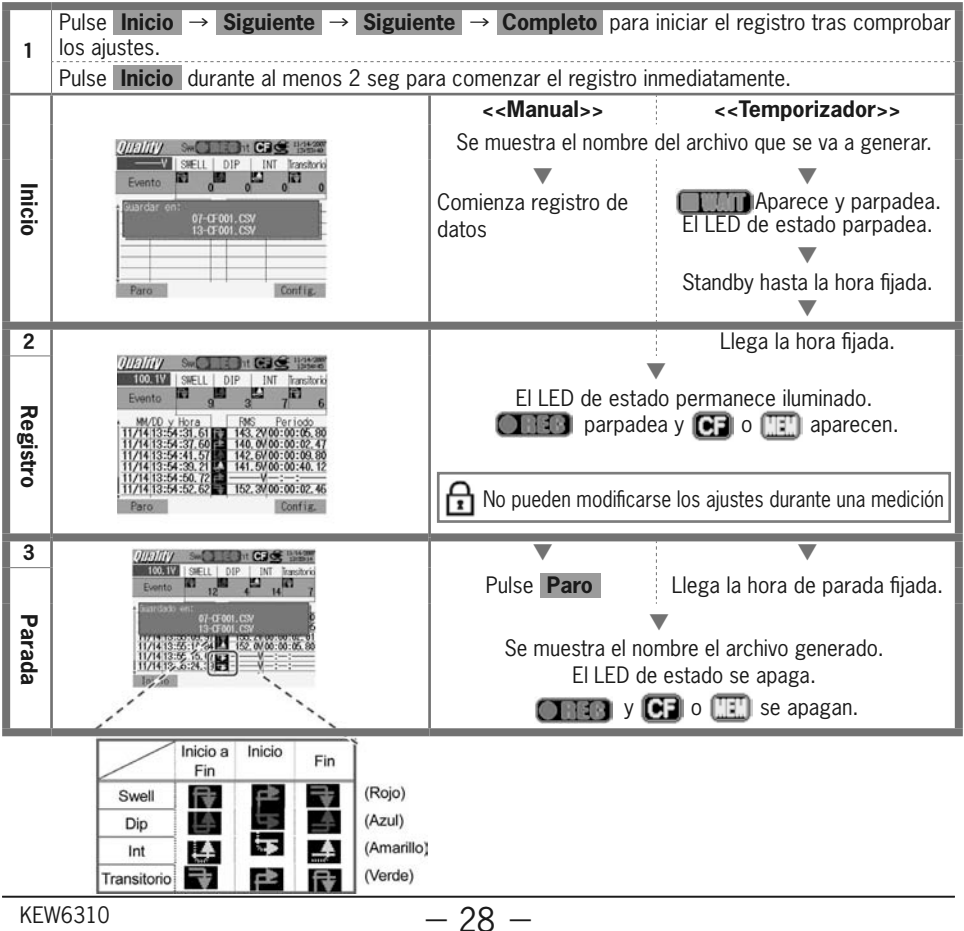

#### Medición del Transitorio Pasos para la medición

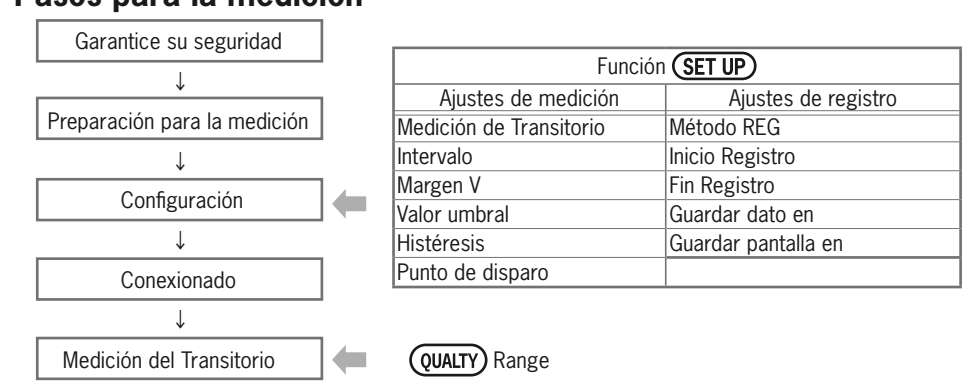

\* Las lecturas se muestran justo despúes del inicio del registro de los datos del Transitorio.

#### Momento de registro de datos

Los datos de una medición se registran cada vez que ocurre un evento o al cumplirse un intervalo.

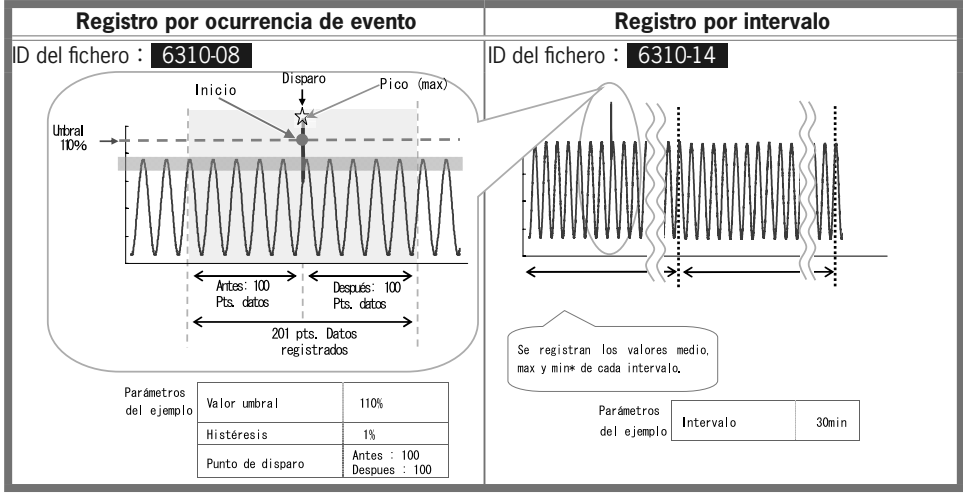

Valor Inst : valor máx de 10.000 datos, obtenidos cada 100µs durante cada seg Valor medio : Media de los valores inst obtenidos en un intervalo Valor max : Valor inst máximo obtenido en un intervalo Valor min : Valor inst mínimo obtenido en un intervalo

#### **Datos registrados**

| ID del fichero: 6310-08 |               |            |                              |  |  |  |
|-------------------------|---------------|------------|------------------------------|--|--|--|
| Hora y fecha            | a de registro | Max        | Datos                        |  |  |  |
| DATE                    | TIME          | MAX        | 201 data                     |  |  |  |
| yyyy/mm/dd              | h:mm:ss.ss    | (±)x.xx    | xE±nn                        |  |  |  |
| año/mes/día             | hora:min:seg  | Max (Pico) | (±) valor x 10 <sup>±n</sup> |  |  |  |

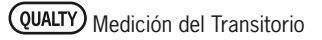

|                                          |                                            | ID del fichero:                         | 6310-14             |                          |                                                 |                                |  |  |
|------------------------------------------|--------------------------------------------|-----------------------------------------|---------------------|--------------------------|-------------------------------------------------|--------------------------------|--|--|
| Hora y                                   | fecha de registro                          | TIEMPO TRANSCURRIDO                     | Instantaneo         | Medio                    | Max                                             | Min                            |  |  |
| DATE                                     | TIME                                       | ELAPSED TIME                            | INST                | AVG                      | MAX                                             | MIN                            |  |  |
| yyyy/mm/a                                | ld h:mm:ss                                 | h:mm:ss                                 |                     | (±)x.xxx                 | E±nn                                            |                                |  |  |
| año/mes/c                                | ía hora:min:seg                            | hora:min:seg                            |                     | (±) valor                | x 10±n                                          |                                |  |  |
| Cabecer                                  | Cabecera de los datos registrados          |                                         |                     |                          |                                                 |                                |  |  |
| 50                                       | $\sim$ 1_1 $\sim$                          | - 150 [                                 | ① 201 datos         | en total                 | : Nº                                            | Datos                          |  |  |
|                                          | ů –                                        |                                         |                     |                          |                                                 |                                |  |  |
| ej. Punto d                              | e disparo está fijado a Ar                 | tes: 50/Desp: 150                       |                     |                          |                                                 |                                |  |  |
| <b>D</b>                                 |                                            |                                         |                     |                          |                                                 |                                |  |  |
| Registra                                 | ndo una med                                | icion de Trar                           | isitorio            |                          |                                                 |                                |  |  |
| Pulse I<br>1 los ajus                    | nicio → Siguiente<br>tes.                  | $\rightarrow$ Siguiente $\rightarrow$ ( | Completo para       | iniciar el re            | egistro tras (                                  | comprobar                      |  |  |
| Pulse                                    | nicio durante al meno                      | os 2 seg para comer                     | nzar el registro in | mediatam                 | ente.                                           |                                |  |  |
|                                          |                                            | 11/14/2007                              | Manual>>            | <<1                      | Temporizad                                      | 0r>>                           |  |  |
| Q                                        | Vocak Evento                               | 0 Se mu                                 | uestra el nombre o  | del archivo              | que se va a                                     | generar.                       |  |  |
| t-                                       | MM/DD y Hora V g                           | eak                                     | •                   |                          | ▼                                               |                                |  |  |
| Buardar en:         Comienza registro de |                                            |                                         |                     |                          |                                                 |                                |  |  |
|                                          | 08-CF-001_CSV                              |                                         | 0                   | FLLED                    | do octado n                                     | arnadaa                        |  |  |
| nicio                                    | 09-CF-001. CSV<br>14-CF001. CSV            | datos                                   | 0                   | EI LED                   | de estado p                                     | arpadea.                       |  |  |
| nicio                                    | 08-07-001.CSV<br>14-0F001.CSV              | datos                                   | J                   | EI LED<br>Standb         | de estado p<br>v hasta la ho                    | arpadea.<br>ra fijada.         |  |  |
| nicio                                    | 08-07-001. CSV<br>14-0F-001. CSV<br>aro 00 | datos                                   | U                   | EI LED<br>Standb         | de estado p<br>v<br>y hasta la ho               | arpadea.<br>ra fijada.         |  |  |
| nicio                                    | 88-0-001.CSV<br>14-0-001.CSV<br>aro 0.00   | nfiz.                                   | 0                   | EI LED<br>Standby<br>Lle | de estado pa<br>y hasta la ho<br>ga la hora fij | arpadea.<br>ra fijada.<br>ada. |  |  |

| 2       |                                                                                                    |                    | Liega la nora njaŭa.                              |
|---------|----------------------------------------------------------------------------------------------------|--------------------|---------------------------------------------------|
| Registr | 146. 0/peak         Evento         18           M//DD y Hora         V peak           11/14/2007         14:12:54.597         — V           11/14/2007         14:12:53.255         15/V           11/14/2007         14:12:53.253         -15/V           11/14/2007         14:12:52.853         -15/V           11/14/2007         14:12:52.853         -15/V           11/14/2007         14:12:52.203         -15/V           11/14/2007         14:12:52.203         -15/V           11/14/2007         14:12:52.203         -15/V           11/14/2007         14:12:52.203         -15/V           11/14/2007         14:12:52.203         -15/V           11/14/2007         14:12:52.203         -15/V           11/14/2007         14:12:52.203         -15/V           11/14/2007         14:12:52.203         -15/V | El LED de esta     | ado permanece iluminado.<br>Jea y 💽 o 🏦 aparecen. |
| •       | 11/14/2007 14:12:55.364<br>11/14/2007 14:12:55.384                                                                                                    | No pueden modifica | arse los ajustes durante una medición             |
| 3       | ))))))////////////////////////////////                                                                                                    | •                  | ▼                                                 |
|         | 146 Obsolv Evento 55                                                                                                    | Pulse Pare         | Llaga la hora do parada fijada                    |
|         | + MM/DD y Hora V peak                                                                                                    |                    | Liega la liora de parada lijada.                  |

## Medición de la Corriente de Irrupción

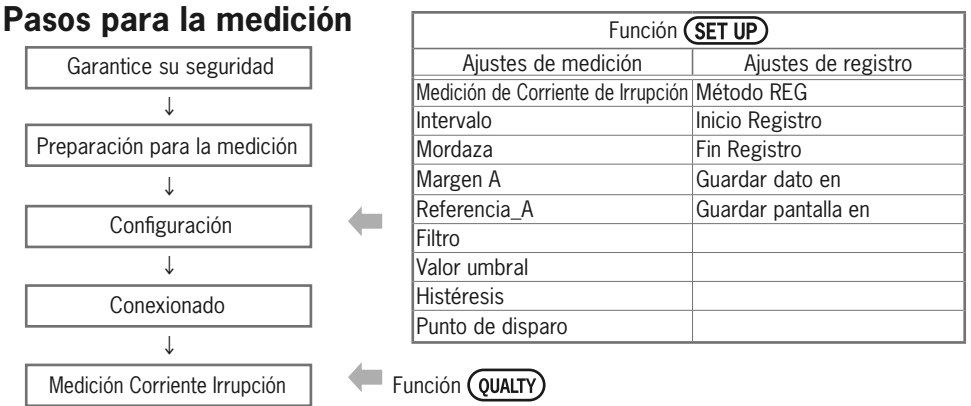

\* Las lecturas se muestran justo despúes del inicio de la medición de corriente de irrupción.

#### Momento de registro de datos

Los datos de una medición se registran cada vez que ocurre un evento o al cumplirse un intervalo.

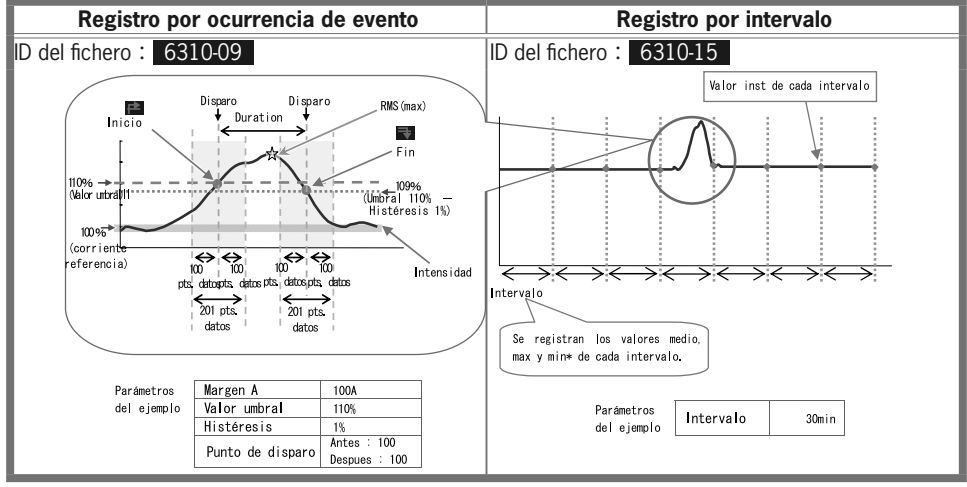

Valor Inst : Media de 100 datos (@50Hz) obtenidos en un intervalo de 1seg (RMS) Valor medio : Media de los valores rms obtenidos en un intervalo Valor max : Valor rms máximo obtenido en un intervalo Valor min : Valor rms mínimo obtenido en un intervalo

#### **Datos registrados**

| ID del fichero : 6310-09                                       |              |            |                |                |           |                              |  |
|----------------------------------------------------------------|--------------|------------|----------------|----------------|-----------|------------------------------|--|
| Hora y fecha de registro Inicio / Fin Duración Max / Min Datos |              |            |                |                |           |                              |  |
| DATE                                                           | TIME         | I          | /0             | DURATION       | MAX/MIN   | 201 data                     |  |
| yyyy/mm/dd                                                     | h:mm:ss.ss   | 1 0        | 1/0            | -:-:h:mm:ss.ss | (±)       | k.xxxE±nn                    |  |
| año/mes/día                                                    | hora:min:seg | inicio fir | n Inicio a fin | Inicio Fin     | Max / Min | (±) valor x 10 <sup>±n</sup> |  |

:

| ID del fichero: 6310-15 |                                                        |                     |             |           |     |     |  |  |  |
|-------------------------|--------------------------------------------------------|---------------------|-------------|-----------|-----|-----|--|--|--|
| Hora y fecha            | a de registro                                          | TIEMPO TRANSCURRIDO | Instantaneo | Medio     | Max | Min |  |  |  |
| DATE                    | TIME                                                   | ELAPSED TIME        | INST        | AVG       | MAX | MIN |  |  |  |
| yyyy/mm/dd              | h:mm:ss                                                | h:mm:ss             |             | (±)x.xxxE | ±nn |     |  |  |  |
| año/mes/día             | año/mes/día hora:min:seg hora:min:seg (±) valor x 10±n |                     |             |           |     |     |  |  |  |
| Cahecera d              | le los datos                                           | registrados         |             |           |     |     |  |  |  |

| <b>5</b> 0 | $\sim$ | $1_{-}$ | _1     | $\sim$ | 150 | ) |
|------------|--------|---------|--------|--------|-----|---|
|            |        |         | $\sim$ |        |     |   |

(1) 201 datos en total Nº Datos

1 ej. El punto de disparo está fijado a Antes:50/Des: 150

## Registrando una medición de Corriente de Irrupción

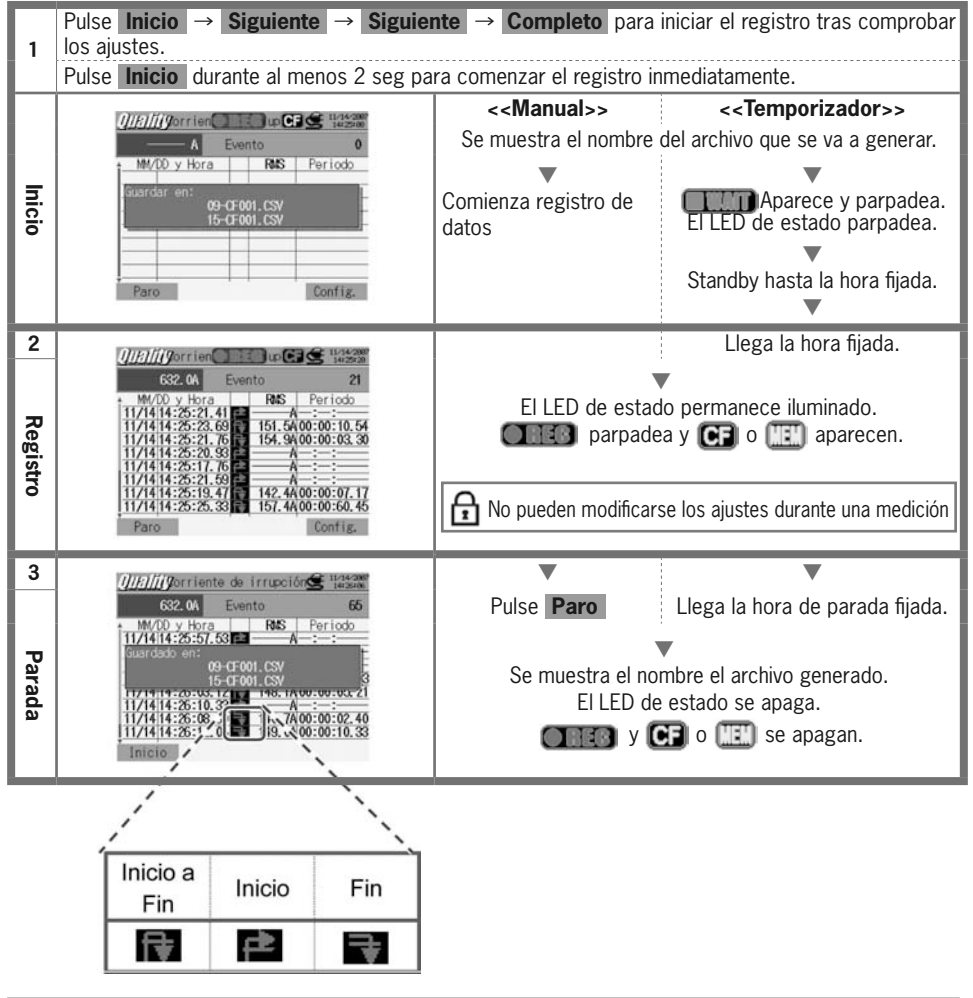

## Relación de Desequilibrio

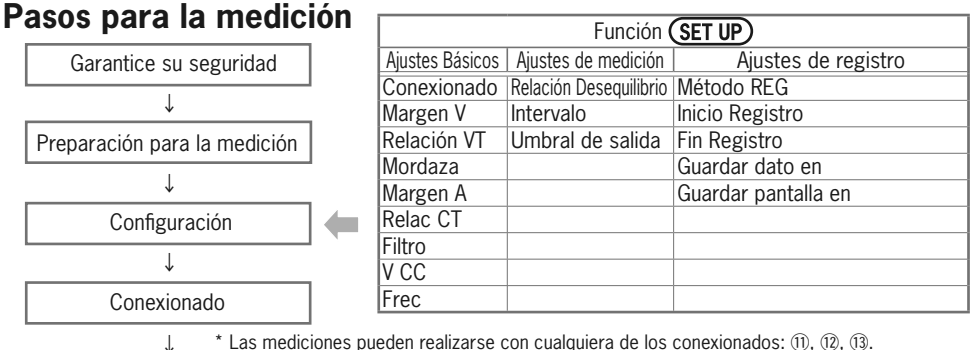

\* Las mediciones pueden realizarse con cualquiera de los conexionados: 11, 12, 13.

Relación de Deseguilibrio

Función (QUALTY)

|    | Símbolos mostrados por pantalla |     |                                         |     |                         |      |              |   |            |   |          |
|----|---------------------------------|-----|-----------------------------------------|-----|-------------------------|------|--------------|---|------------|---|----------|
| V  | Tension                         | Α   | Intensidad                              | Р   | Potencia                | +    | Consumpo     | 0 | Potencia   | + | Retardo  |
| ·  |                                 |     |                                         |     | activa                  | -    | Regeneración | z | reactiva   | - | Adelanto |
| S  | Potencia<br>aparente            | PF  | Factor + Retardo<br>potencia - Adelanto | PA  | Ángulo de               | fase |              | f | Frecuencia | a |          |
| An | Corriente<br>neutro             | DC1 | Entrada analógica<br>tensión (canal 1)  | DC2 | Entrada ar<br>(canal 2) | alóg | ica tensión  |   |            |   |          |

## Alternando pantallas / Viendo la función W

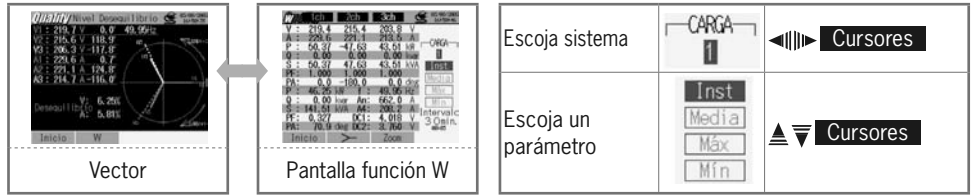

Pulse F2 para alternar entre las pantallas Vector y función W.

#### **Datos registrados**

| ID del fichero : 6310-10                                           |             |                        |             |          |      |     |  |  |  |
|--------------------------------------------------------------------|-------------|------------------------|-------------|----------|------|-----|--|--|--|
| Hora y fecha                                                       | de registro | TIEMPO<br>TRANSCURRIDO | Instantaneo | Media    | Max  | Min |  |  |  |
| DATE                                                               | TIME        | ELAPSED TIME           | INST        | AVG      | MAX  | MIN |  |  |  |
| yyyy/mm/dd                                                         | h:mm:ss     | h:mm:ss                |             | (±)x.xxx | E±nn |     |  |  |  |
| año/mes/día hora:min:seg hora:min:seg (±) valor x 10 <sup>±n</sup> |             |                        |             |          |      |     |  |  |  |

#### Cabecera de los datos registrados

| AVG_          | _A1[A] | $_1$ |
|---------------|--------|------|
| $\overline{}$ |        |      |
| 1             | 234    | (5)  |

| 1          | INST        | : | Valor Instantáneo             |
|------------|-------------|---|-------------------------------|
|            | AVG         | : | Valor Medio                   |
|            | MAX         | : | Valor Máximo                  |
|            | MIN         | : | Valor Mínimo                  |
| $\bigcirc$ | UV          | : | Tensión rel. Desequilibrio    |
|            | UA          | : | Intensidad rel. Desequilibrio |
|            | V           | : | Tensión por fase              |
|            | A           | : | Intensidad por fase           |
|            | f           | : | Frecuencia                    |
|            | Р           | : | Potencia activa               |
|            | Q           | : | Potencia reactiva             |
|            | S           | : | Potencia aparente             |
|            | PF          | : | Factor de potencia            |
|            | PA          | : | Ángulo de fase                |
|            | DC          | : | Entrada analógica tensión     |
| 3          | N° de canal | : | *1~4                          |
| 4          |             |   | Unidad                        |
| 5          |             |   | Sistema                       |

\* Los datos guardados sin número en este espacio contienen la suma de los valores medidos.

#### Registrando la relación de desequilibrio

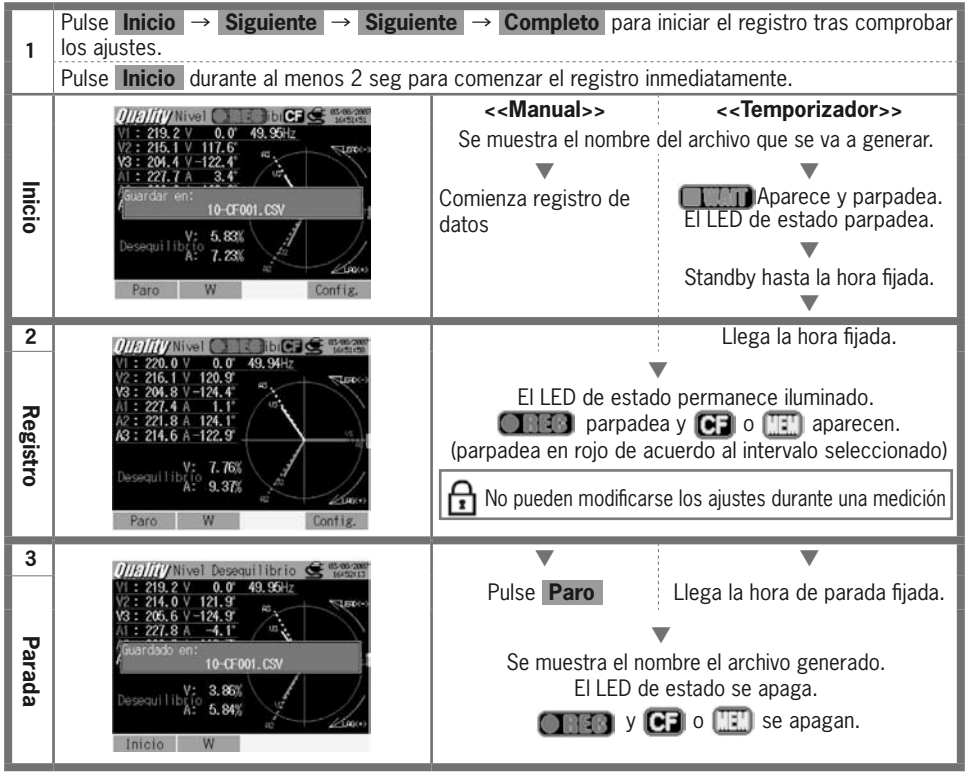

- 34 -

Flicker QUALTY

#### Flicker

\* Para realizar este tipo de medición se requiere el sensor de tensión opcional KEW8325F.

#### Pasos para la medición

| Corontico su coguridad       |   | Función             | Función (SET UP)    |  |  |  |  |  |  |
|------------------------------|---|---------------------|---------------------|--|--|--|--|--|--|
|                              |   | Ajustes de medición | Ajustes de registro |  |  |  |  |  |  |
| ↓<br>                        |   | Flicker             | Método REG          |  |  |  |  |  |  |
| Preparación para la medición |   | Margen V            | Inicio Registro     |  |  |  |  |  |  |
| ↓                            |   | Filtro              | Fin Registro        |  |  |  |  |  |  |
| Configuración                | - | Salida ajustes      | Guardar dato en     |  |  |  |  |  |  |
| ↓                            |   | Umbral de disparo   | Guardar pantalla en |  |  |  |  |  |  |
| Conexionado                  |   |                     |                     |  |  |  |  |  |  |
| ↓                            |   |                     |                     |  |  |  |  |  |  |
| Flicker                      | - | Gamme (QUALTY)      |                     |  |  |  |  |  |  |

\* Se realizará una medición preliminar (10 seg) automáticamente antes del inicio de la medición de Flicker.

#### **Datos registrados**

| ID del fichero : 6310-12                              |              |              |                              |                            |            |                 |             |            |            |
|-------------------------------------------------------|--------------|--------------|------------------------------|----------------------------|------------|-----------------|-------------|------------|------------|
| Hora y fecha de registro                              |              | TIEMPO       |                              | Tensión Intensidad Intensi |            |                 |             | Intensidad | Intensidad |
|                                                       |              |              | Frecuencia                   | Madia                      | Max Min    |                 | Corto plazo | Corto      | Largo      |
|                                                       |              | INANGCONNIDO |                              | Media Max Min              |            | (durante 1 min) | plazo       | plazo      |            |
| DATE                                                  | TIME         | ELAPSED      | f                            | AVC V                      | MAX V      | MIN V           | Pst         | Pet        | DI+        |
| DAIL                                                  |              | TIME         | 1                            |                            |            | (1min)          | 1.51        | 111        |            |
| yyyy/mm/dd h:mm:ss h:mm:ss (±)x.xxxE±nn (±)x.xxxxE±nn |              |              | ±nn                          | (:                         | ±)x.xxxE±n | n               |             |            |            |
| año/mes/día                                           | hora:min:seg | hora:min:seg | (±) value x 10 <sup>±n</sup> |                            |            |                 |             |            |            |

\* Los datos de tensión se registran cada 1 min, pero Pst lo hace cada 10 min y Plt cada 10 min dos horas más tarde.

#### Registrando datos de Flicker

El procedimiento de registro de estos datos es el mismo que el de las otras mediciones de Calidad de Suministro. Por favor, diríjase a páginas anteriores para su consulta.

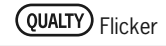

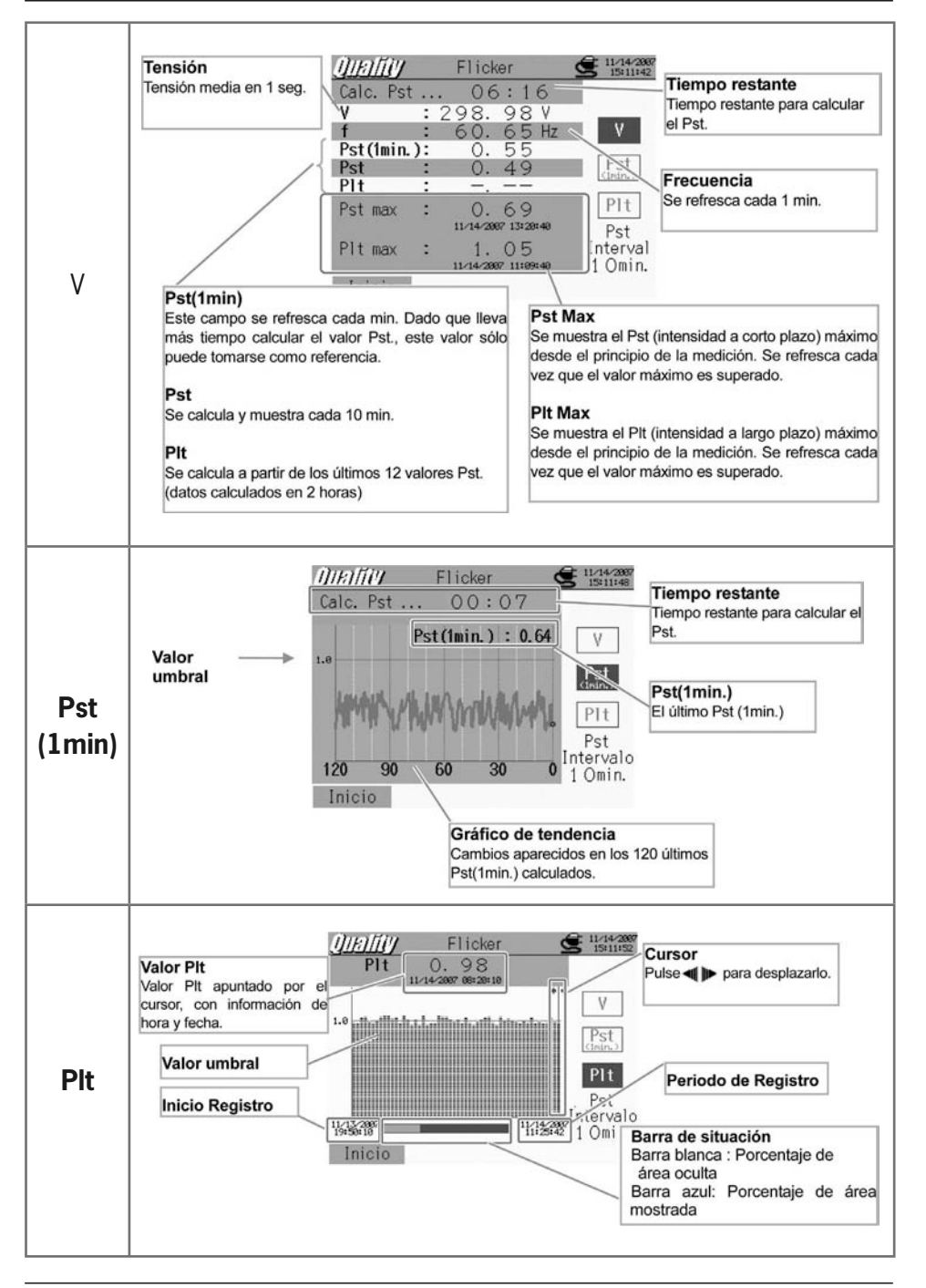

- 36 -

## Cálculo de Capacidad

Dimensionado de bancos de condensadores para Correción de Factores de Potencia (PFC)

#### Pasos para la medición

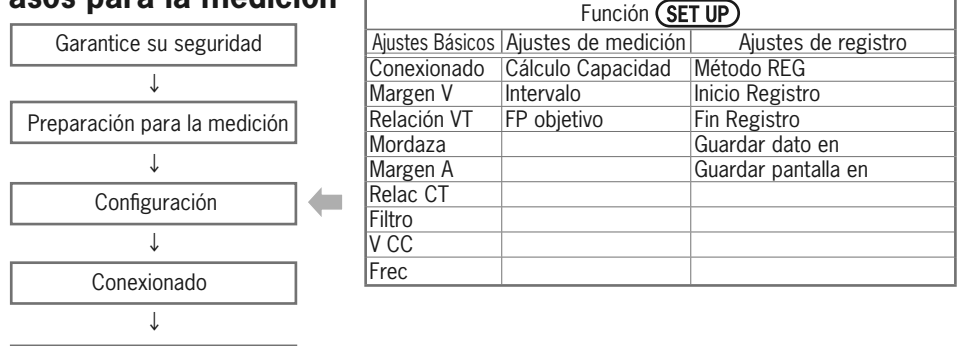

Cálculo de capacidad

Función **QUALTY** 

|    | Símbolos mostrados por pantalla |     |                                         |     |                                              |   |                                           |  |  |
|----|---------------------------------|-----|-----------------------------------------|-----|----------------------------------------------|---|-------------------------------------------|--|--|
| V  | Tensión                         | А   | Intensidad                              | Р   | Potencia + Consumpo<br>activa - Regeneración | Q | Potencia + Retardo<br>reactiva - Adelanto |  |  |
| S  | Potencia<br>aparente            | PF  | Factor + Retardo<br>potencia - Adelanto | С   | Capacidad                                    | f | Frecuencia                                |  |  |
| An | Corriente<br>neutro             | DC1 | Entrada analógica<br>tensión (canal 1)  | DC2 | Entrada analógica<br>tensión (canal 2)       |   |                                           |  |  |

## Alternando pantallas / Zoom

| Escoja<br>sistema      | Cursores                          |
|------------------------|-----------------------------------|
| Escoja un<br>parámetro | Inst<br>Media<br>Máx ▲ ▼ Cursores |

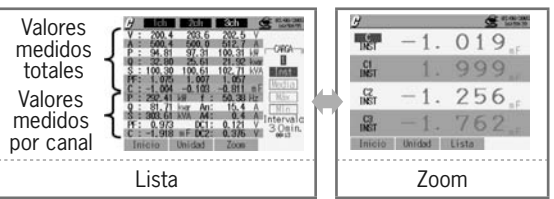

\* Pulse el para alternar entre las pantallas de Zoom y Lista. Diríjase a la "(Section 5) Medición del valor Instantáneo para más detalles sobre el manejo del zoom.

## **Datos registrados**

| ID del fichero : 6310-11                                                          |                |                     |                      |     |     |     |
|-----------------------------------------------------------------------------------|----------------|---------------------|----------------------|-----|-----|-----|
| Hora y fec                                                                        | ha de registro | TIEMPO TRANSCURRIDO | Instantáneo Media Ma |     | Max | Min |
| DATE TIME ELAPSED TIME                                                            |                |                     | INST                 | AVG | MAX | MIN |
| yyyy/mm/dd h:mm:ss                                                                |                | h:mm:ss             | (±)x.xxxxE±nn        |     |     |     |
| año/mes/ dia hora:minuto:segundo hora:minuto:segundo (±) valor x 10 <sup>±n</sup> |                |                     |                      |     |     |     |

#### Cabecera de los datos registrados

| AVG_          | _A1[A] | $_1$   |
|---------------|--------|--------|
| $\overline{}$ |        | $\sim$ |
| 1             | 234    | (5)    |

| 1          | INST             | :                   | Valor Instantáneo            |  |
|------------|------------------|---------------------|------------------------------|--|
|            | AVG              | :                   | Valor Medio                  |  |
|            | MAX              | :                   | Valor Máximo                 |  |
|            | MIN              | :                   | Valor Mínimo                 |  |
| $\bigcirc$ | V                | :                   | Tensión por fase             |  |
| Ŀ          | A                | :                   | Intensidad por fase          |  |
|            | f                | :                   | Frecuencia                   |  |
|            | Р                | :                   | Potencia activa              |  |
|            | Q                | : Potencia reactiva |                              |  |
|            | S                | : Potencia aparente |                              |  |
|            | PF               | :                   | Factor de potencia           |  |
|            | С                | :                   | Capacidad                    |  |
|            | DC               | :                   | Emtrada analógica de tensión |  |
| 3          | N° canal * 1 ~ 4 |                     |                              |  |
| 4          |                  | Un                  | idad                         |  |
| 5          | Sistema          |                     |                              |  |

\* Los datos guardados sin número en este espacio contienen la suma de los valores medidos.

## Registrando los resultados del cálculo PFC

| 1           | Pulse Inicio → Siguiente → Siguien                                                                                                    | nte → Completo para                                                                             | iniciar el registro tras comprobar                                                                                                    |
|-------------|----------------------------------------------------------------------------------------------------|-------------------------------------------------------------------------------------------------|----------------------------------------------------------------------------------------------------|
| Ľ.          | Pulse <b>Inicio</b> durante al menos 2 seg pa                                                                                                    | ra comenzar el registro ir                                                                      | nmediatamente.                                                                                                    |
| Inicio      | G         ICI         C 30 CF         C 30 CF         C 30 CF         C 30 CF           V : 201, 7         203, 6         201, 2         V         A: 5002, 3         500, 3         512, 1         A           P : 302, 83         203, 6         201, 2         V         A: 5002, 3         500, 3         512, 1         A         CVCA           Q : 32, 83         25, 61         21, 92 How         III         CVCA         III         CVCA         CVCA         CVCA         III | << <b>Manual&gt;&gt;</b><br>Se muestra el nombre<br>Comienza registro de<br>datos               | < <temporizador>&gt;<br/>del archivo que se va a generar.<br/>Aparece y parpadea.<br/>El LED de estado parpadea.<br/>Standby hasta la hora fijada.</temporizador> |
| 2 Registro  | Ø         Isin         Ø         Isin         Ø         Isin         Ø           V :         201,1         203,5         201,4         V         V         A         502,2         493,5         512,31         A         P           P :         94,80         97,50         100,31         A         P         P         A         F         P         A         P         P         A         P         A         P         A         P         A         P         A         A         P         A         A         P         A         A         P         A         A                                                                                                    | El LED de estad<br>El LED de estad<br>parpade<br>(parpadea en rojo de au<br>No pueden modificar | Llega la hora fijada.<br>do permanece iluminado.<br>ea y CP o IIII aparecen.<br>cuerdo al intervalo seleccionado)<br>se los ajustes durante una medición          |
| 3<br>Parada | Intervention         Set Set Set Set Set Set Set Set Set Set                                                                                                    | Pulse <b>Paro</b><br>Se muestra el no<br>El LED de<br><b>CERTO</b> y (                          | Llega la hora de parada fijada.<br>mbre el archivo generado.<br>e estado se apaga.<br>) o ()) se apagan.                                                          |

- 38 -

#### 11. Tarjeta CF / Datos guardados Tarjeta CF(comprobación de funcionamiento realizada)

| Capacidad       | 32MB     | 64MB     | 128MB      | 256MB      | 512MB     | 1GB             |
|-----------------|----------|----------|------------|------------|-----------|-----------------|
| SanDisk Corp.   | SDCFB-32 | SDCFB-64 | SDCFB-128  | SDCFB-256  | SDCFB-512 | SDCFG-1         |
| Adtec co., Ltd. | AD-CFG32 | AD-CFG64 | AD-CFG128  | AD-CFG256  |           | AD-CFX<br>40T1G |
| BUFFALO INC.    |          |          | RCF-X128MY | RCF-X256MY |           | RCF-X1GY        |

\* Las tarjetas CF con una capacidad distinta a las listadas no son compatibles con este instrumento. \* El nombre de las compañías y modelos son marcas registradas.

\* Alguna de las tarjetas Compact Flash (tarjetas CF) listadas arriba podría no funcionar en el caso de cambios de especificaciones por parte del fabricante, etc. Se recomienda el uso de la tarjeta CF suministrada o de una tarjeta CF Kyoritsu opcional.

#### Número máximo de datos guardados / Tiempo de grabación posible

| Destino de guardado        |            | Tarjeta CF    |              |       |       |       |      | Memoria<br>interna |
|----------------------------|------------|---------------|--------------|-------|-------|-------|------|--------------------|
| Capacidad                  |            | 32MB          | 64MB         | 128MB | 256MB | 512MB | 1GB  | 1.8MB              |
|                            | 1seg       | 15H           | 1D           | 2D    | 5D    | 10D   | 20D  | 7min               |
| Nedición del Valor         | 1 min      | 10D           | 20D          | 1M    | 2M    | 5M    | 10M  | 2H                 |
| Instantaneo                | 30min      | 10M           | 1A           | > 1A  | > 1A  | > 1A  | > 1A | 2D                 |
| Madiaián dal valar da      | 1seg       | 6H            | 13H          | 1D    | 2D    | 4D    | 8D   | 3min               |
| Integración                | 1min       | 7D            | 15D          | 1M    | 2M    | 4M    | 8M   | 1H                 |
| Integracion                | 30min      | 7M            | 1A           | > 1A  | > 1A  | > 1A  | > 1A | 1D                 |
|                            | 1seg       | 4H            | 8H           | 17H   | 1D    | 2D    | 5D   | 2min               |
| Medición de DEMANDA        | 1min       | 6D            | 12D          | 24D   | 1M    | 3M    | 6M   | 1H                 |
|                            | 30min      | 6M            | 1A           | > 1A  | > 1A  | > 1A  | > 1A | 1D                 |
|                            | 10seg      | 1D            | 3D           | 7D    | 14D   | 28D   | 1M   | 20min              |
| Función ONDA               | 1min       | 10D           | 21D          | 1M    | 2M    | 5M    | 11M  | 2H                 |
|                            | 30min      | 10M           | 1A           | > 1A  | > 1A  | > 1A  | > 1A | 2D                 |
|                            | 15seg      | 3D            | 7D           | 15D   | 1M    | 2M    | 4M   | 44min              |
| Análisis de armónicos      | 1min       | 15D           | 1M           | 2M    | 4M    | 8M    | 1A   | 2H                 |
|                            | 30min      | 1A            | > 1A         | > 1A  | > 1A  | > 1A  | > 1A | 3D                 |
| Madiaián da Swall / Din /  | 1seg       | 2D            | 5D           | 11D   | 22D   | 1M    | 2M   | 32min              |
| Int*1                      | 1min       | 5M            | 11M          | 1A    | > 1A  | > 1A  | > 1A | 1D                 |
|                            | 30min      | > 1A          | > 1A         | > 1A  | > 1A  | > 1A  | > 1A | 1M                 |
|                            | 1seg       | 3D            | 6D           | 12D   | 24D   | 1M    | 3M   | 35min              |
| Medición del Transitorio*1 | 1min       | 6M            | 1A           | > 1A  | > 1A  | > 1A  | > 1A | 1D                 |
|                            | 30min      | > 1A          | > 1A         | > 1A  | > 1A  | > 1A  | > 1A | 1M                 |
| Madiaián Carrianta da      | 1seg       | 2D            | 5D           | 11D   | 22D   | 1M    | 2M   | 32min              |
| Irrunción*1                | 1min       | 5M            | 11M          | 1A    | > 1A  | > 1A  | > 1A | 1D                 |
|                            | 30min      | > 1A          | > 1A         | > 1A  | > 1A  | > 1A  | > 1A | 1M                 |
|                            | 1seg       | 21H           | 1D           | 3D    | 7D    | 14D   | 27D  | 10min              |
| Relación de Desequilibrio  | 1min       | 14D           | 29D          | 1M    | 3M    | 7M    | 1A   | 2H                 |
|                            | 30min      | 1A            | > 1A         | > 1A  | > 1A  | > 1A  | > 1A | 3D                 |
| Flicker*1                  | 1seg       | 7M            | 1A           | > 1A  | > 1A  | > 1A  | > 1A | 1D                 |
|                            | 1seg       | 15H           | 1D           | 2D    | 5D    | 10D   | 19D  | 7min               |
| Capacidad                  | 1min       | 10D           | 20D          | 1M    | 2M    | 5M    | 10M  | 1H                 |
|                            | 30min      | 10M           | 1A           | > 1A  | > 1A  | > 1A  | > 1A | 2D                 |
|                            | Fichero de | e datos de me | dición (CSV) |       |       |       |      | 6                  |
| Nº máximo de ficheros      | Fichero    | gráfico (E    | BMP)         |       | 53    | 12    |      | 7                  |
|                            | Fichero o  | de configurad | ción (KAS)   |       |       |       |      | 20                 |

En el caso de gue no existan ficheros en la tarjeta CF o la memoria interna.

donde : H= hora(s), D=día(s), M=mes(es), A=año(s)

Los números y duraciones listados arriba son los mínimos.

\*1 Asumiendo que aparezca un evento por minuto.

#### Transferencia de datos

Los datos de la tarjeta CF o de la memoria interna pueden transferirse a un PC via conexión USB o lector de tarjetas CF.

|                                    | Transferencia a PC via: |                    |  |
|------------------------------------|-------------------------|--------------------|--|
|                                    | USB                     | Lector de tarjetas |  |
| Datos de tarjeta CF (fichero)      | $\triangle^{*1}$        | 0                  |  |
| Datos de memoria interna (fichero) | 0                       | * <sup>2</sup>     |  |

\*1: Es recomendado el uso de un lector de tarjetas CF en el caso de transferir gran cantidad de datos, puesto que la transferencia via USB puede llevar tiempo. (tiempo de transferencia : aprox 4MB/ hora)

\*2 : Los datos de la memoria interna pueden transferirse a una tarjeta CF.

\*Para más información sobre como manipular la tarjeta CF, por favor diríjase al manual de instrucciones de la propia tarjeta.

\*Para poder guardar datos sin ningún problema, asegúrese de borrar todos los ficheros no correspondientes a mediciones del instrumento en la tarjeta CF.

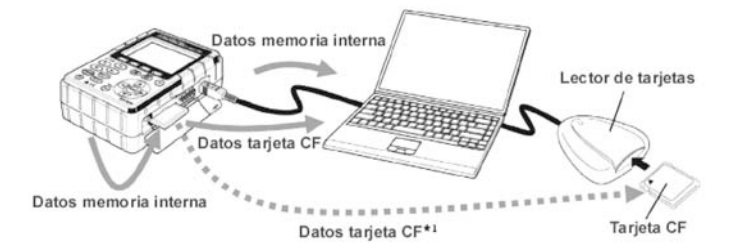

#### Formato y nombre de fichero Datos de medición

| Datos de medición                                                                                                    |   |            |                                         |
|----------------------------------------------------------------------------------------------------|---|------------|-----------------------------------------|
|                                                                                                    | 1 | Elemento   | 01: Datos medidos en la función W       |
| Nombre Fichero : 01 — CE 001 CSV                                                                                       |   | guardado   | 02: Datos medidos en la función Wh      |
| $\begin{array}{c c} \hline \\ \hline \\ \hline \\ \hline \\ \hline \\ \hline \\ \hline \\ \hline \\ \hline \\ \hline $ |   |            | 03: Datos medidos en la función DEMANDA |
|                                                                                                    |   |            | 04: Datos de Onda                       |
|                                                                                                    |   |            | 05: Datos de Vector                     |
|                                                                                                    |   |            | 06: Datos de Armónicos                  |
|                                                                                                    |   |            | 07: Datos de Swell / Dip / Int          |
|                                                                                                    |   |            | 08: Datos de transitorio                |
|                                                                                                    |   |            | 09: Datos de Corriente de Irrupción     |
|                                                                                                    |   |            | 10: Relación de Desequilibrio           |
|                                                                                                    |   |            | 11: Capacidad                           |
|                                                                                                    |   |            | 12: Datos de Flicker                    |
|                                                                                                    |   |            | 13: Datos de intervalo de tensión       |
|                                                                                                    |   |            | 14: Datos de intervalo de tensión       |
|                                                                                                    |   |            | 15: Datos de intervalo de Intensidad    |
|                                                                                                    | 6 | Guardado   | CF: Tarjeta CF                          |
|                                                                                                    |   | en         | ME: Memoria Interna                     |
|                                                                                                    | 3 | Nº Fichero | 001 ~ 999                               |
|                                                                                                    | 4 | Extensión  | CSV                                     |

5

3

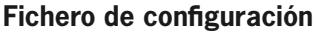

Cálculo de Capacidad

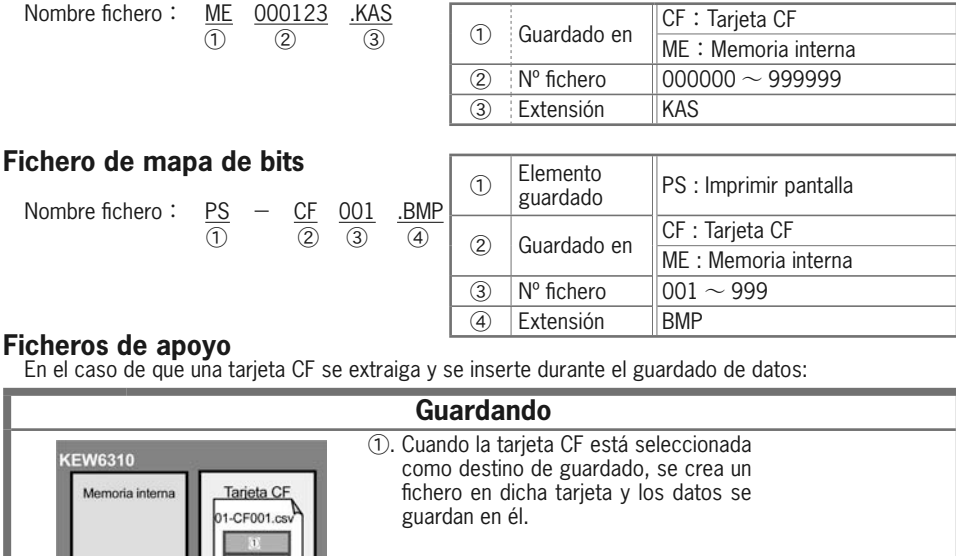

#### EW6310 Tarjeta CF CF card Memoria interna 01-CF001.cs 01BCF001.cs 2. Cuando la tarjeta CF se extrae durante el registro de datos, se crea un fichero de apoyo en la memoria interna, y los datos siguientes se guardan en él. KEW6310 3. Al insertar la tarjeta CF de nuevo durante Tarjeta CF Memoria interr el registro de datos, los datos siguientes 1BCF001.cs 01-CF001.cs se guardarán en los últimos espacios disponibles de la tarieta CF (tras (1) v(2)). Guardado completo Descarga completa Los ficheros de apoyo de la memoria interna se Utilizando el software suministrado [KEW PQA transfieren automáticamente a los últimos espacios MASTER] se consigue reestablecer la disposición disponibles de la tarjeta CF. (disp. temporal temporal correcta. siguiente) 01-CF001.csv 01-CF001.csv EW6310 1 1 Tarieta Cl 2) 2 BCE00 4 3)

4

(5)

## 12. Comprobación de conexionado

El conexionado puede comprobarse en la función ONDA

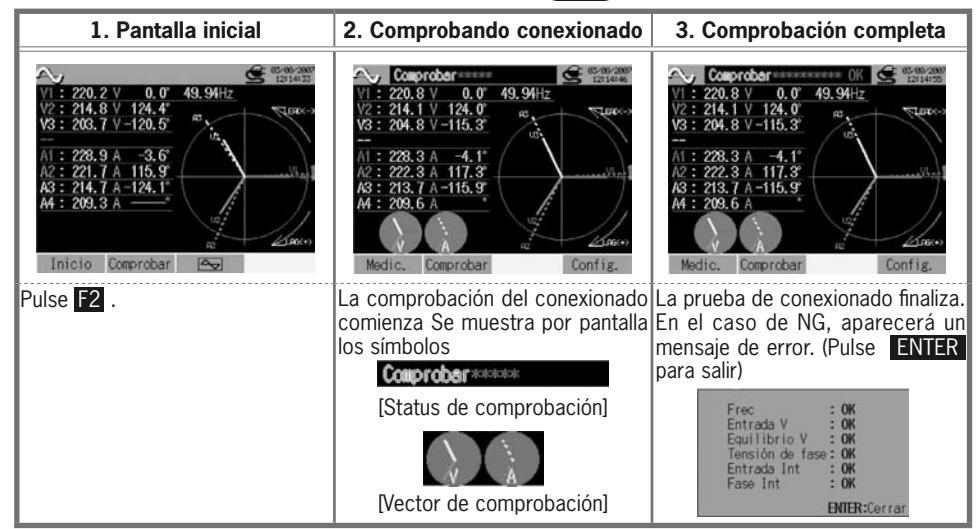

\* Los resultados de la prueba pueden verse afectados si existen grandes factores de potencia en el elemento a comprobar.

#### Criterios de comprobación y causas

| Parámetro                | Criterio de comprobación                                                                                                    | Causa                                                                                                    |
|--------------------------|----------------------------------------------------------------------------------------------------|----------------------------------------------------------------------------------------------------|
| Frecuencia               | La frecuencia de V1 está entre 42 y 68Hz.                                                                                     | <ul> <li>Clip de tensión bien conectado al DUT?</li> <li>Se están midiendo componentes armónicos demasiado altos?</li> </ul>                                                                                                    |
| Entrada de<br>tensión    | La entrada de tensión es un 10% (o superior) de (Margen de tensión x VT).                                                     | <ul> <li>Clip de tensión bien conectado al DUT?</li> <li>Cables de medida de tensión bien conectados a los terminales de entrada de tensión del instrumento?</li> </ul>                                                                                                |
| Equilibrio de<br>tensión | La tensión de entrada está dentro de<br>± 30° de la tensión de referencia (V1)<br>* (no se juzga en conexionados<br>monofase) | <ul> <li>La configuración del conexión a comprobar se<br/>corresponde con la del ajuste?</li> <li>Clip de tensión bien conectado al DUT?</li> <li>X Cables de medida de tensión bien conectados a los<br/>terminales de entrada de tensión del instrumento?</li> </ul> |
| Fase de<br>tensión       | La fase de la tensión de entrada está dentro de $\pm 10^{\circ}$ del valor de referencia (vector de comprobación).            | <ul> <li>Cables de medida de tensión correctamente<br/>conectados (Conectados a los canales apropiados?)</li> </ul>                                                                                                    |
| Entrada de<br>Intensidad | La entrada de intensidad es un<br>5% (o superior) de (Margen de<br>Intensidad x CT).                                          | <ul> <li>Las mordazas están bien conectadas a los<br/>terminales de entrada de potencia del instrumento?</li> <li>La configuración del margen de intensidad es<br/>adecuada para los niveles de entrada?</li> </ul>                                                    |
| Fase de<br>Intensidad    | La Intensidad de entrada está dentro de $\pm$ 60° del valor de referencia (vector de comprobación).                           | <ul> <li>Coinciden la marca de flecha de la mordaza con<br/>la orientación del flujo de corriente? (Fuente de<br/>alimentación a Carga)</li> <li>Las mordazas están correctamente conectadas?</li> </ul>                                                               |

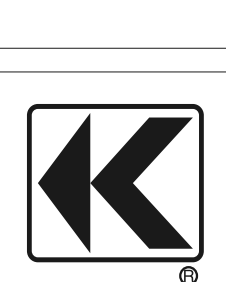

DISTRIBUTOR

# **KYORITSU ELECTRICAL INSTRUMENTS WORKS, LTD.**

No.5-20,Nakane 2-chome, Meguro-ku, Tokyo, 152-0031 Japan Phone: +81-3-3723-0131 Fax: +81-3-3723-0152 URL: http://www.kew-ltd.co.jp E-mail: info@kew-ltd.co.jp Factories: Uwajima & Ehime